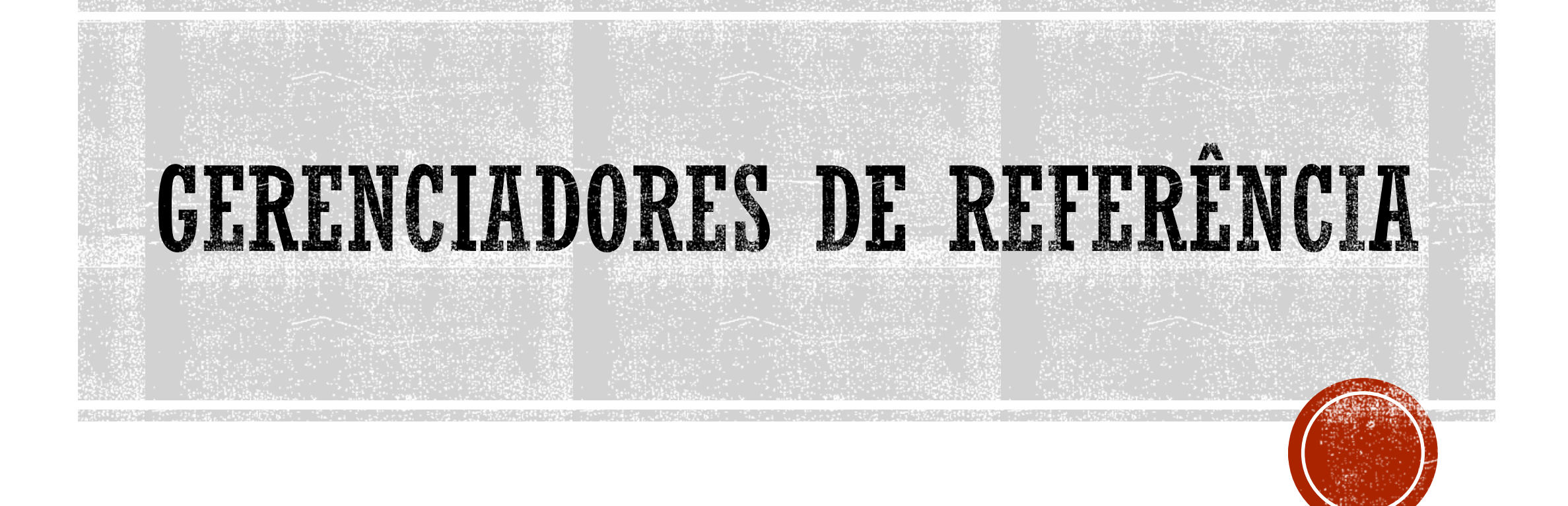

Monitor: Eurides F. Alcântara

# **O QUE SÃO GERENCIADORES DE REFERÊNCIA**

- Os gerenciadores de referências bibliográficas são softwares que auxiliam a:
  - reunir referências bibliográficas automaticamente a partir de bases de dados;
  - formatar manuscritos e citações instantaneamente de acordo com as normas da ABNT, Vancouver ou outras;
  - gerar bibliografias;
  - criar e organizar um banco de dados de pesquisa pessoal de referências, imagens e PDFs;
  - compartilhar citações com pares, entre outras funções.

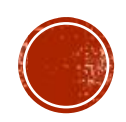

## PRINCIPAIS GERENCIADORES DE REFERÊNCIA

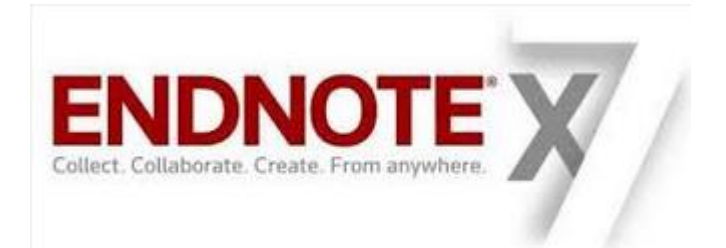

# zotero

Sorting through your library

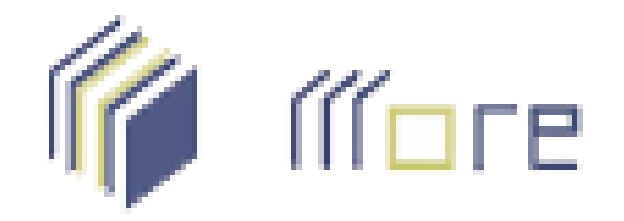

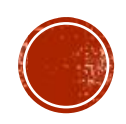

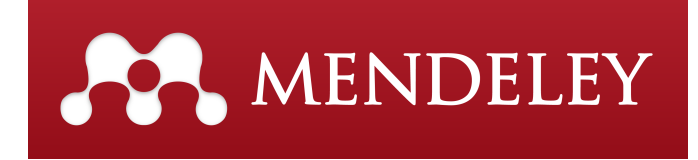

# **O ENDNOTE E O ZOTERO IREMOS APENAS** MOSTRA SUA INTERFACE, APROFUNDAREMOS NOSSOS CONHECIMENTOS NO MENDELEY E NO MORE.

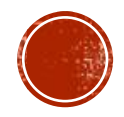

## ENDNOTE

|                       | EndNote            |
|-----------------------|--------------------|
| Windows               | $\checkmark$       |
| Mac                   | V                  |
| Linux                 | ×                  |
| Android               | ×                  |
| IOS                   | V                  |
| Navegadores           | V                  |
| Português             | ×                  |
| MS Word               | V                  |
| Open office           | V                  |
| Importa/Abre PDF      | V                  |
| Importa base de dados | V                  |
| Custo                 | Grátis por 30 dias |

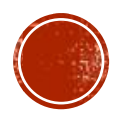

## ENDNOTE

| 💿 EndNote X8 - [Topografia] |       |                        |                     |      |                                  |                 |             |                   |            | - 6                                                                                                    | i X           |
|-----------------------------|-------|------------------------|---------------------|------|----------------------------------|-----------------|-------------|-------------------|------------|----------------------------------------------------------------------------------------------------|---------------|
| File Edit References Gr     | roups | Tools                  | Window Help         |      |                                  |                 |             |                   |            |                                                                                                    | _ 8 ×         |
| ABNT_br                     |       |                        | • 🖻 📮 🔇             | 1 公台 | û 🛛 🖉 🗁 💴 🕏                      | · 🞯   💭 Le      | Quic        | k Search          | Q • 1      | Hide Search Panel                                                                                                    |               |
| My Library                  |       | Search                 | h Options +         |      |                                  | Search Whole    | Library 🗸 🗌 | Match Case 🗌 Ma   | atch Words | Reference Preview Attached PDFs                                                                                       | Ŧ             |
| All References              | (3)   |                        | Any Field           |      | ✓ Contains ✓                     | Eco brick       |             |                   | + -        | Reference Type: Journal Article                                                                                       | <b>\$</b> - ^ |
| Configure Sync              | 0     | And $\checkmark$       | Year                |      | ✓ Contains ✓                     |                 |             |                   | + -        | Rating                                                                                                    |               |
| Recently Added              | (3)   | And $ \smallsetminus $ | Title               |      | ✓ Contains ✓                     |                 |             |                   | + -        | Author                                                                                                    |               |
| 📑 Unfiled                   | (3)   |                        | Author              | Vear | Title                            |                 | Pating      | ournal            | Lact Undat | Chen, P.                                                                                                    |               |
| 🔟 Trash                     | (0)   |                        | Chen. P. Kang. S    | 2015 | Characteristics and sources of n | olycyclic aroma | Kating 5    | Sci Total Environ | 13/04/20   | Kang, S.                                                                                                    |               |
| ⊡ My Groups                 |       | • •                    | Guo, W.; Jin, L.;   | 2017 | Method Development for the I     | Determination   | J           | Agric Food Ch     | 13/04/20   | Rupakheti, M.                                                                                                    |               |
| - Find Full Text            |       | • •                    | Ray, S.; Brick, T.; | 2017 | Haemodynamic changes with p      | aracetamol in c | I           | Crit Care         | 13/04/20   | Yan, F.<br>Li, Q.                                                                                                    |               |
|                             |       |                        |                     |      |                                  |                 |             |                   |            | Ji, Z.                                                                                                    |               |
|                             |       |                        |                     |      |                                  |                 |             |                   |            | Luo, W.                                                                                                    |               |
|                             |       |                        |                     |      |                                  |                 |             |                   |            | Sillanpaa, M.                                                                                                    |               |
|                             |       |                        |                     |      |                                  |                 |             |                   |            | 2015                                                                                                    |               |
|                             |       |                        |                     |      |                                  |                 |             |                   |            | Title                                                                                                    |               |
|                             |       |                        |                     |      |                                  |                 |             |                   |            | Characteristics and sources of polycyclic aromatic hydrocar<br>in atmospheric aerosols in the Kathmandu Valley. Nepal | bons          |
|                             |       |                        |                     |      |                                  |                 |             |                   |            | Journal                                                                                                    |               |
|                             |       |                        |                     |      |                                  |                 |             |                   |            | Sci Total Environ                                                                                                    |               |
|                             |       |                        |                     |      |                                  |                 |             |                   |            | Volume                                                                                                    |               |
|                             |       |                        |                     |      |                                  |                 |             |                   |            | Issue                                                                                                    |               |
|                             |       |                        |                     |      |                                  |                 |             |                   |            |                                                                                                    |               |
|                             |       |                        |                     |      |                                  |                 |             |                   |            | Pages                                                                                                    |               |
|                             |       |                        |                     |      |                                  |                 |             |                   |            | 86-92<br>Start Base                                                                                                   |               |
|                             |       |                        |                     |      |                                  |                 |             |                   |            | Start Page                                                                                                    |               |
|                             |       |                        |                     |      |                                  |                 |             |                   |            | Epub Date                                                                                                    |               |
|                             |       |                        |                     |      |                                  |                 |             |                   |            |                                                                                                    |               |
|                             |       | <                      |                     |      |                                  |                 |             |                   | >          | Date                                                                                                    | ~             |
| Showing 3 of 3 references.  |       |                        |                     |      |                                  |                 |             |                   |            |                                                                                                    | Layout -      |

o 🗇 🧲 🚍 着 🥹 📴 凾

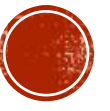

へ 😪 🖮 🖫 🕼 POR 🛑 08:31 PTB2 13/04/2017

 $\Box$ 

## ZOTERO

|                       | ZOTERO            |
|-----------------------|-------------------|
| Windows               | V                 |
| Mac                   | V                 |
| Linux                 | <b>V</b>          |
| Android               | V                 |
| IOS                   | V                 |
| Navegadores           | <b>V</b>          |
| Português             | V                 |
| MS Word               | V                 |
| Open office           | V                 |
| Importa/Abre PDF      | V                 |
| Importa base de dados | V                 |
| Custo                 | Grátis até 300 MB |

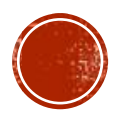

## ZOTERO

Z Zotero

Arquivo (F) Editar Ferramentas Ajuda (H)

. 0 · 16 . 0 · 🕞 🦽 Todos os campos e etiqueta. ۰ Minha biblioteca Título Autor ⊘ 毘 Informações Notas Etiquetas Relacionamentos 🚞 sesoriamento A evolução tectono-estratigráfica da Província Mineral de Carajás: um modelo com base em da... Veneziani et al. 0 Tipo do item: Artigo de periódico 📥 Itens duplicados Monitoramento da cobertura vegetal e do uso do solo da reserva indígena Caarapó-MS, através ... Salles et al. Θ Título: VALORAÇÃO AMBIENTAL E Documentos sem coleção Sensoriamento Remoto na Análise do Alinhamento das Lagoas do Pantanal da Nhecolândia, MS Oliveira et al. 0 GEOTECNOLOGIAS: 🗒 Lixeira VALORAÇÃO AMBIENTAL E GEOTECNOLOGIAS: INTEGRAÇÃO ENTRE CIÊNCIAS SOCIAIS E GEO... Macedo et al. ۲ INTEGRAÇÃO ENTRE 📄 Zotero ۲ CIÊNCIAS SOCIAIS E Zotero GEOCIÊNCIAS Θ ▼ Autor: Macedo, Rod... 💷 😑 🕀 ▼ Autor: de Al... , Clá... 📖 😑 🛞 ▼ Autor: dos Sa..., Joã... 📖 😑 🕀 Resumo: Título da publicação: Revista Brasileira de Cartografia Volume: 68 Edição: 2 Páginas: Data: 2016 V Série: Título da série: Texto da série: Abreviatura do periódico: Idioma: DOI: ISSN: Título curto: VALORAÇÃO AMBIENTAL E GEOTECNOLOGIAS Nenhuma etiqueta para exibir URL: http://lsie.unb.br/rbc/index... Data de acesso: 22/03/2017 10:03:22 Arquivo: Localização no arquivo: Catálogo de biblioteca: Google Scholar ۰. م 08:39 E 🧿 🛛 P 📱 POR e 📄 EN 2 O [] へ 🚱 🖮 🌄 🖤 PTB2 13/04/2017

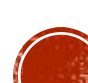

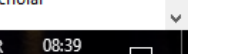

đ ×

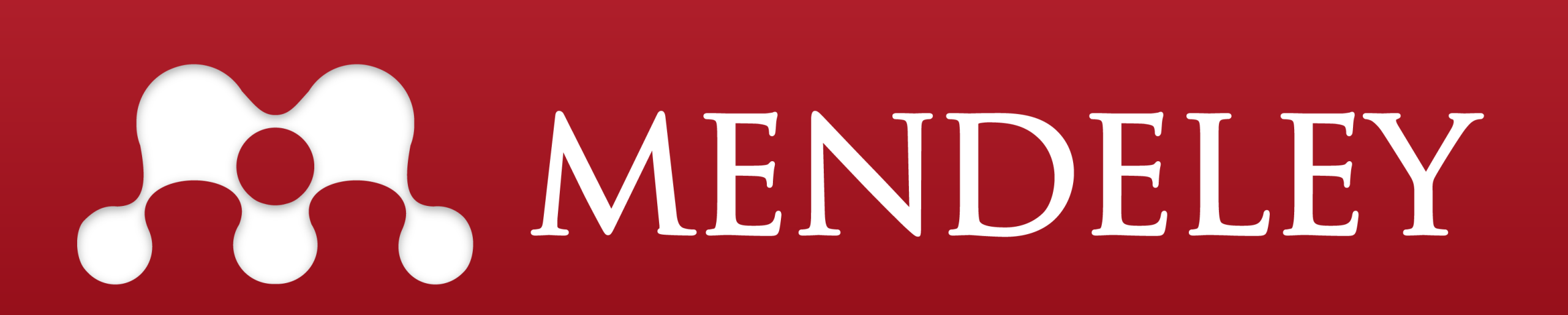

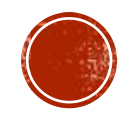

## MENDELEY

|                       | MENDELEY        |
|-----------------------|-----------------|
| Windows               | V               |
| Mac                   | V               |
| Linux                 | V               |
| Android               | V               |
| IOS                   | V               |
| Navegadores           | V               |
| Português             | ×               |
| MS Word               | V               |
| Open office           | V               |
| Importa/Abre PDF      | V               |
| Importa base de dados | V               |
| Custo                 | Grátis até 2 GB |

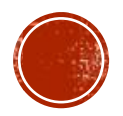

# BAIXANDO O MENDELEY: Entre no site <u>https://www.mendeley.com/</u> e faça seu cadastro.

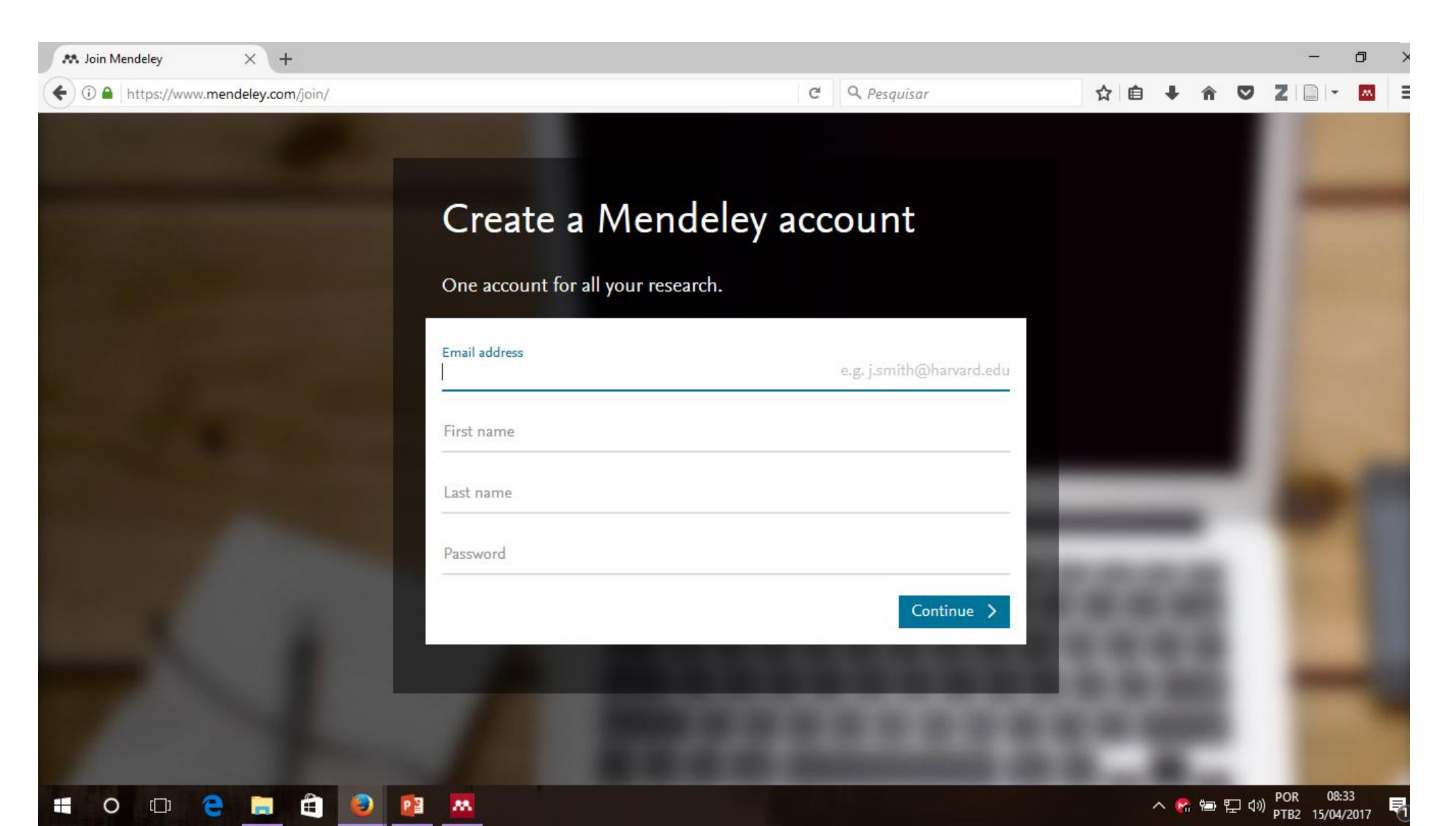

#### FEITO SEU CADASTRO: Baixe o instalador do mendeley

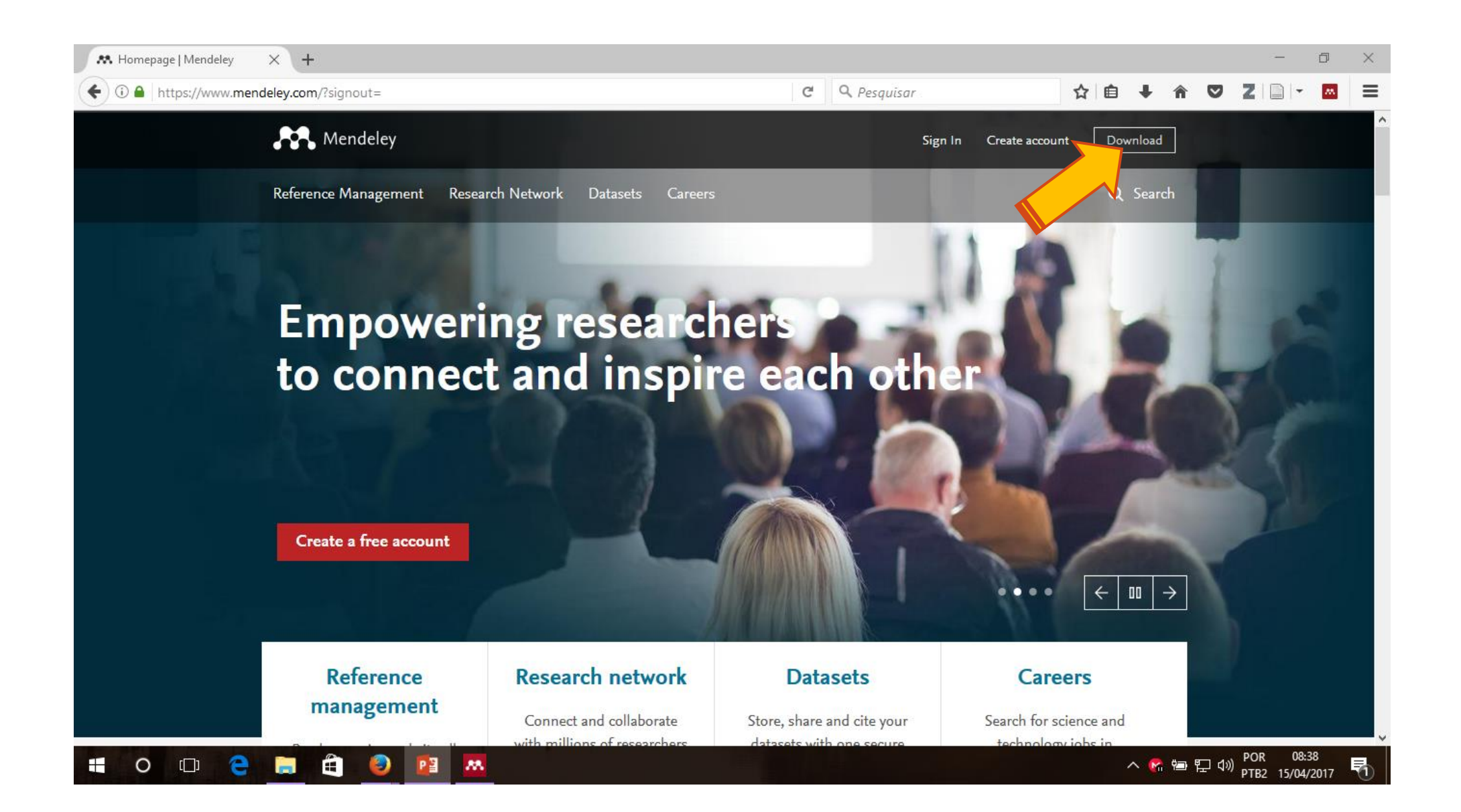

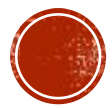

#### Escolha seu sistema operacional.

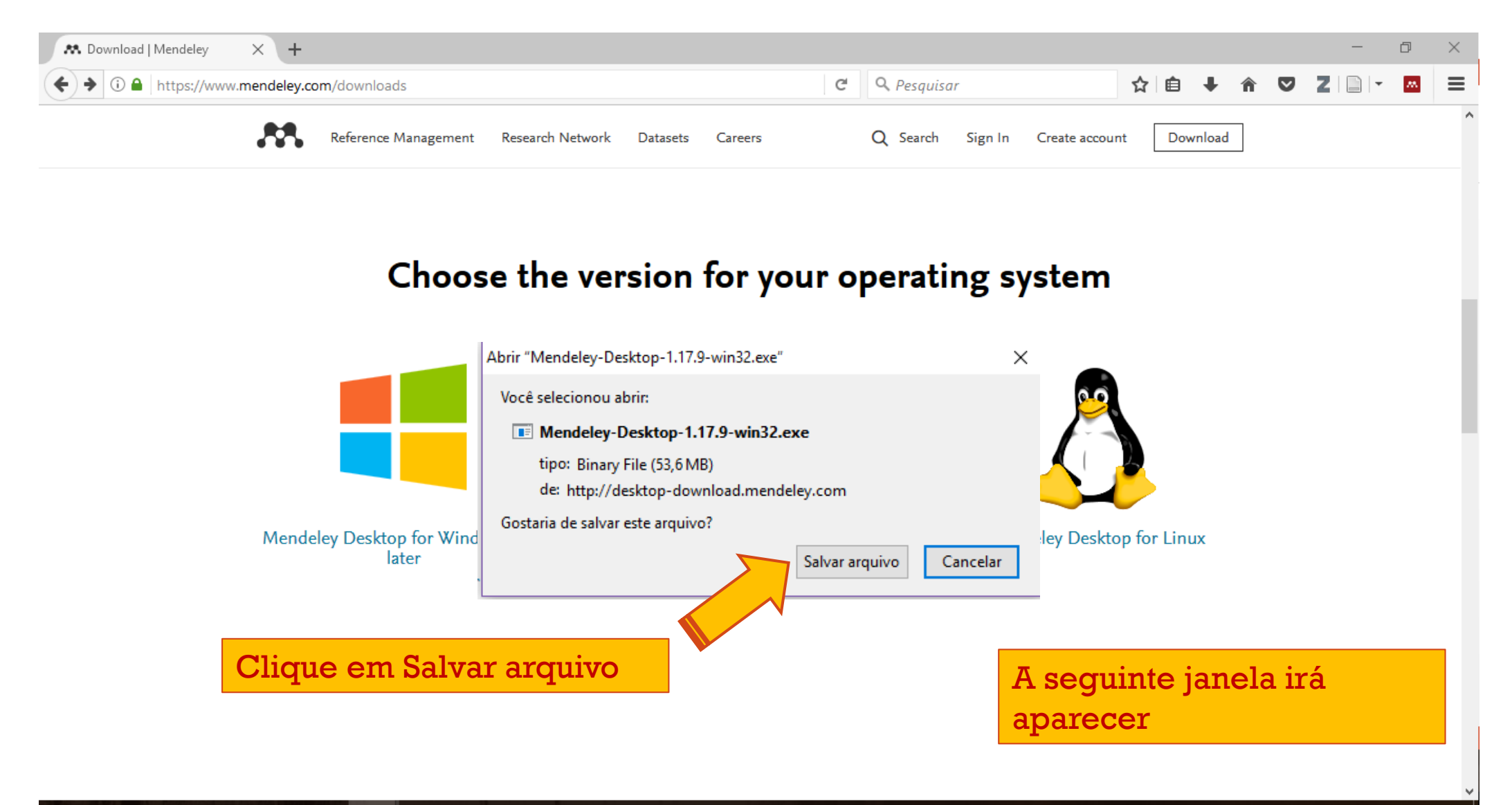

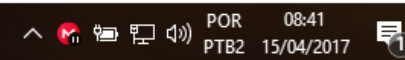

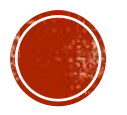

# FINALIZADO O DOWNLOAD: Vamos instalá-lo, para isso vá na pasta onde o arquivo foi direcionado, dê um clique duplo no arquivo.

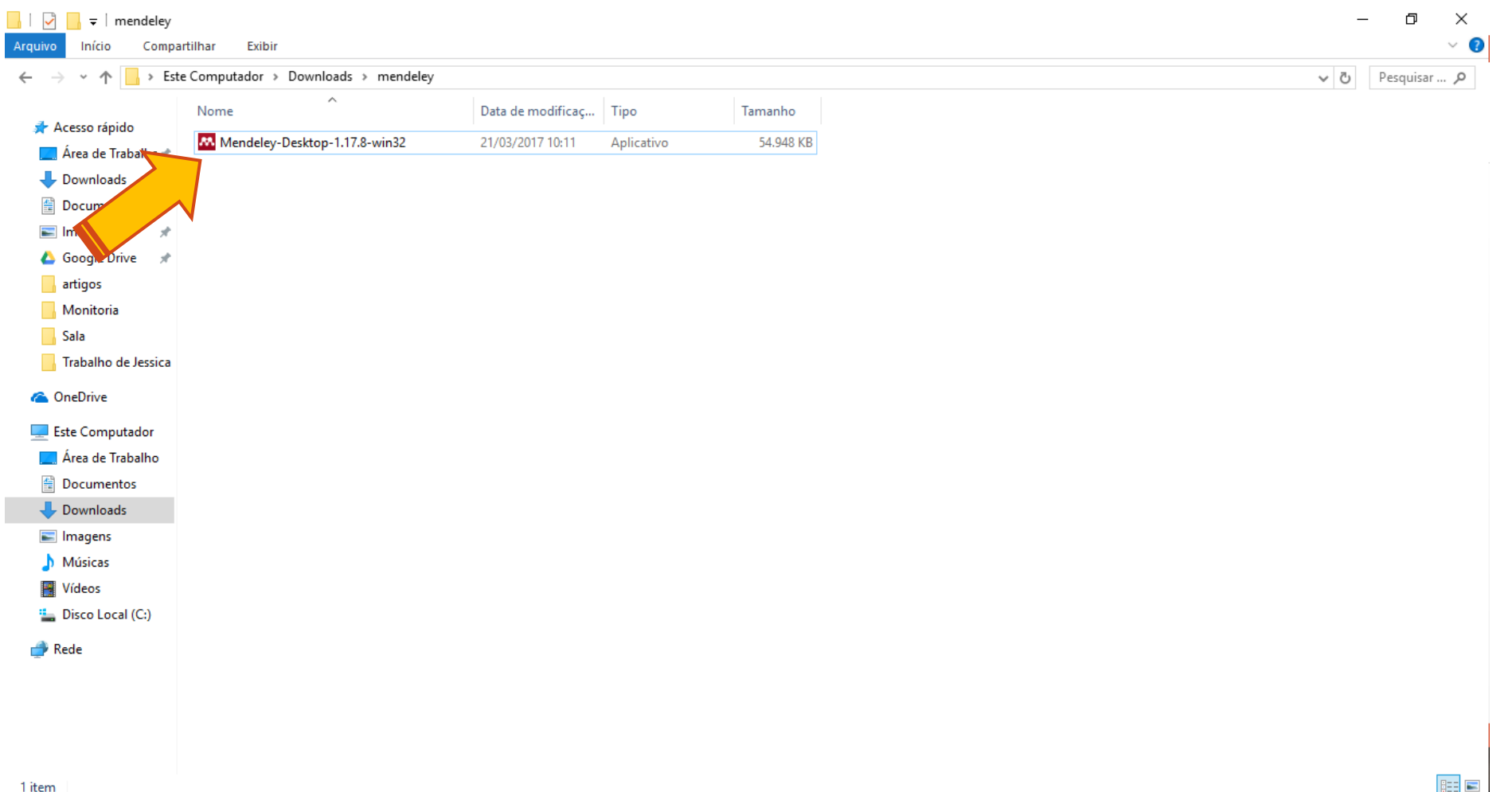

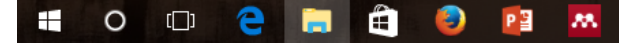

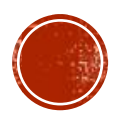

# SIGA OS PASSOS A SEGUIR: Clique em Executar, Next, I Agree, Next, Install e Finish.

| 🛤 Mendeley Desktop Setup | – 🗆 ×                                                                                                    |
|--------------------------|----------------------------------------------------------------------------------------------------|
|                          | Completing the Mendeley Desktop<br>Setup Wizard<br>Mendeley Desktop has been installed on your computer.<br>Click Finish to close this wizard. |
|                          | < <u>B</u> ack <u>Finish</u> Cancel                                                                                                    |
|                          |                                                                                                    |

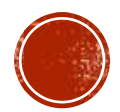

### PRONTO SEU MENDELEY JÁ ESTÁ INSTALADO.

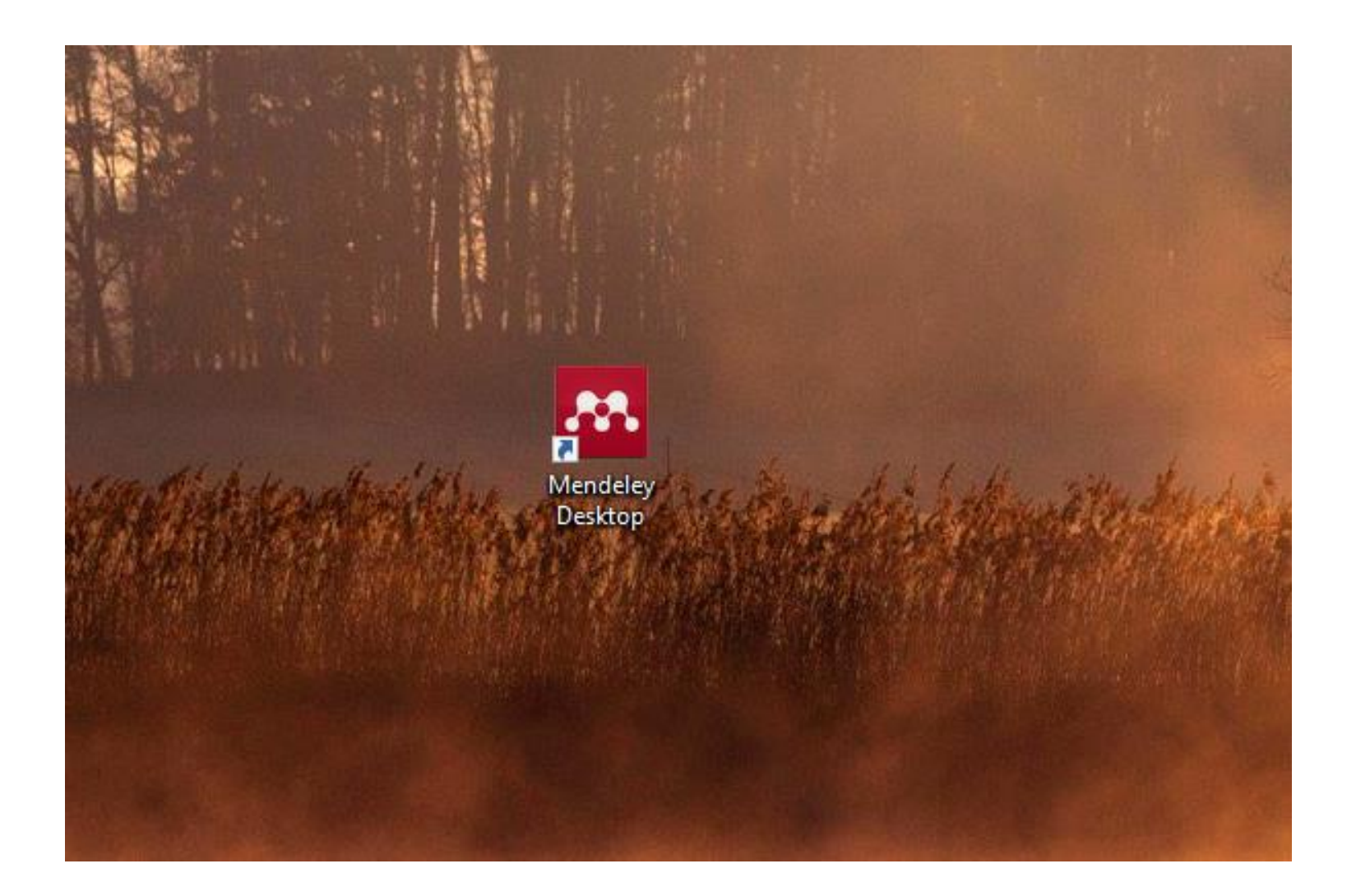

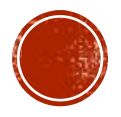

### PROGRAMA IRÁ ABRIR.

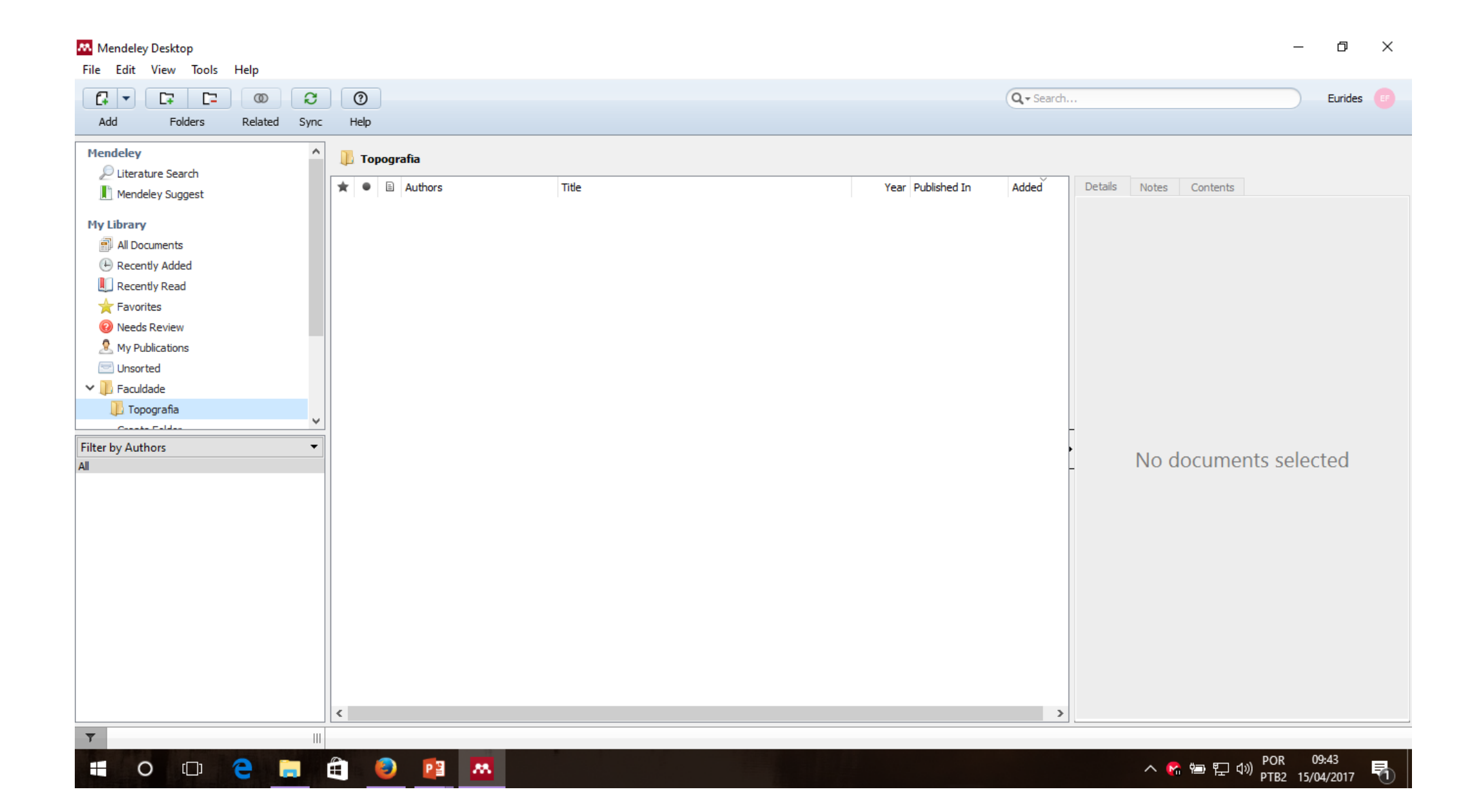

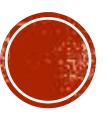

#### INSTALANDO A EXTENSÃO PARA WORD:

👭 Mendeley Desktop

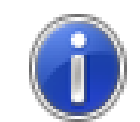

Word and/or Outlook is currently running

Word and/or Outlook is currently running and must be closed for the install to continue. Do you want Mendeley to try to close it?

Х

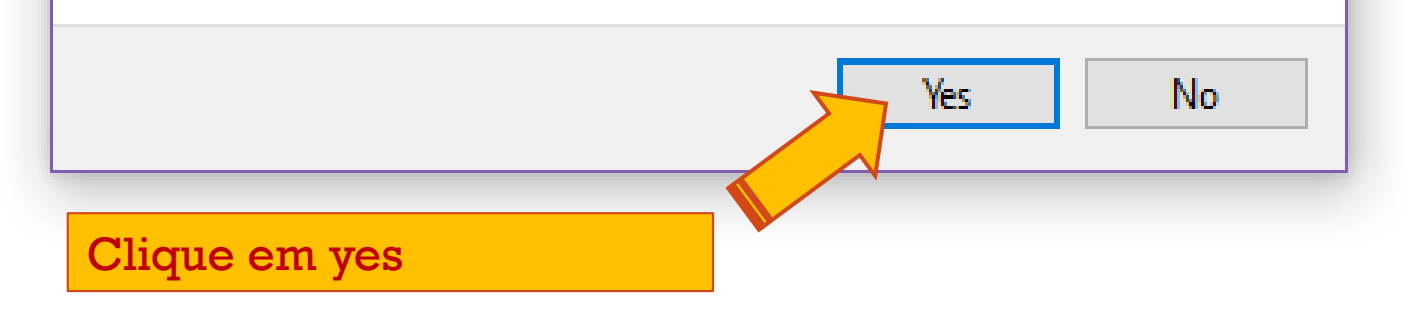

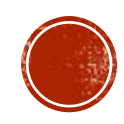

### A EXTENSÃO JÁ APARECERÁ NA GUIA DE REFERÊNCIAS

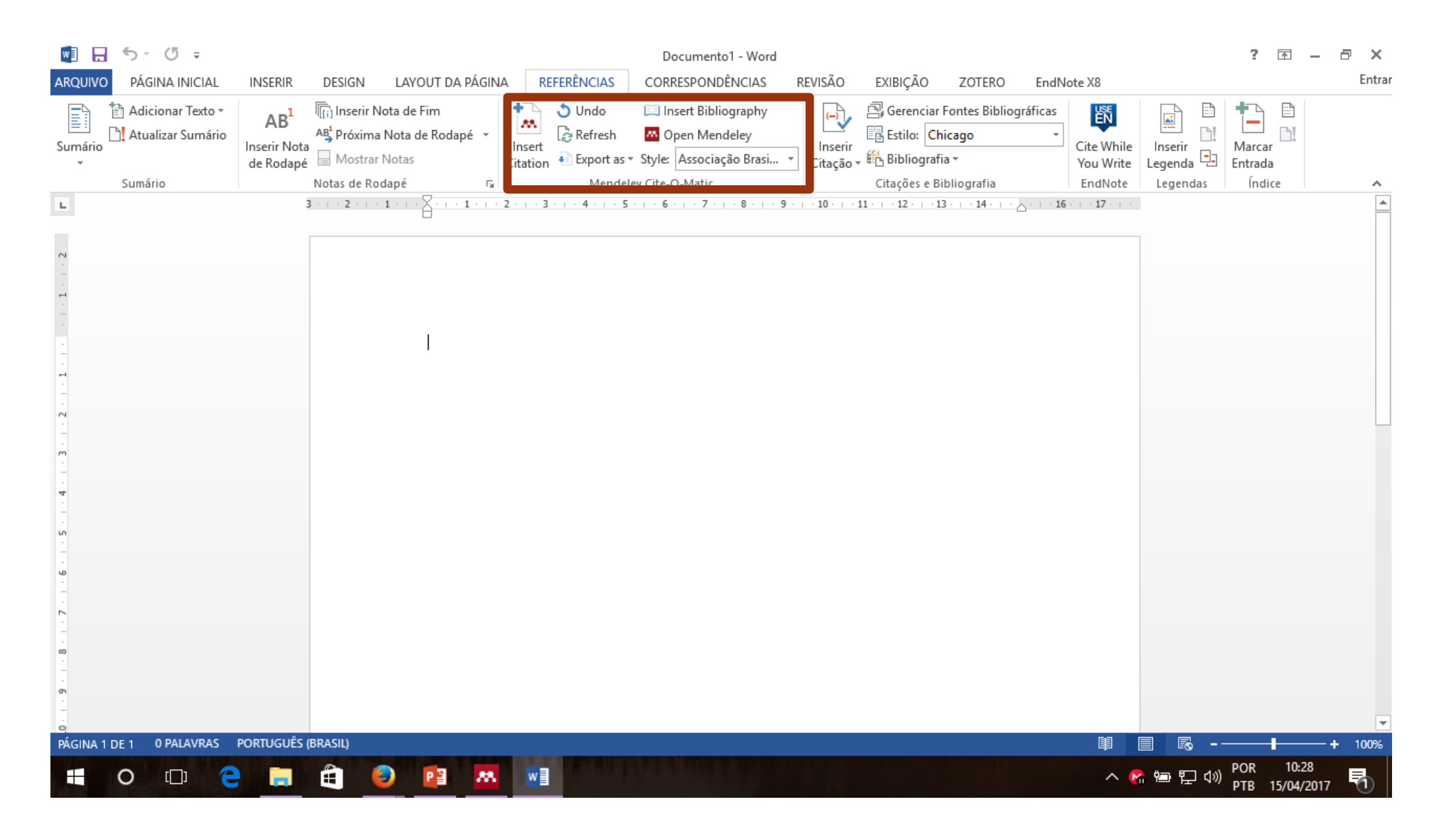

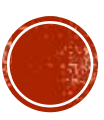

#### INSTALANDO WEB IMPORTER DO MENDELEY:

| Mendeley Desktop                      |                    |                           | - 0 ×                 |
|---------------------------------------|--------------------|---------------------------|-----------------------|
| File Edit Tools Help                  |                    |                           |                       |
| Install Web Importer                  | D                  | Q - Search                | Eurides (F            |
| Install MS Word Plugin                | 2lp                |                           |                       |
| Mends Check for Duplicates            | Topografia         |                           |                       |
| Liter cure Sea Options                |                    |                           |                       |
| Mendeley Suggest                      | Je E Authors Title | Year Published In Details | Notes Contents        |
| My Library                            |                    |                           |                       |
| All Documents                         |                    |                           |                       |
| Recently Added                        |                    |                           |                       |
| Recently Read                         |                    |                           |                       |
| Tavorites                             |                    |                           |                       |
| Wheeds Review                         |                    |                           |                       |
|                                       |                    |                           |                       |
|                                       |                    |                           |                       |
| · · · · · · · · · · · · · · · · · · · |                    | -                         |                       |
| Filter by Authors                     |                    | •                         | No documents selected |
| All                                   |                    | -                         | No documents selected |
|                                       |                    |                           |                       |
|                                       |                    |                           |                       |
|                                       |                    |                           |                       |
|                                       |                    |                           |                       |
|                                       |                    |                           |                       |
|                                       |                    |                           |                       |
|                                       |                    |                           |                       |
|                                       |                    |                           |                       |
|                                       |                    |                           |                       |
|                                       |                    | >                         |                       |
| Y                                     |                    |                           |                       |
| 📲 O 🗇 🧲 📒 🛱                           |                    |                           | へ 😪 🖮 🖫 🕼 POR 10:07 😽 |

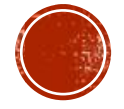

#### ESCOLHA SEU BROWSER E CLIQUE EM DOWNLOAD.

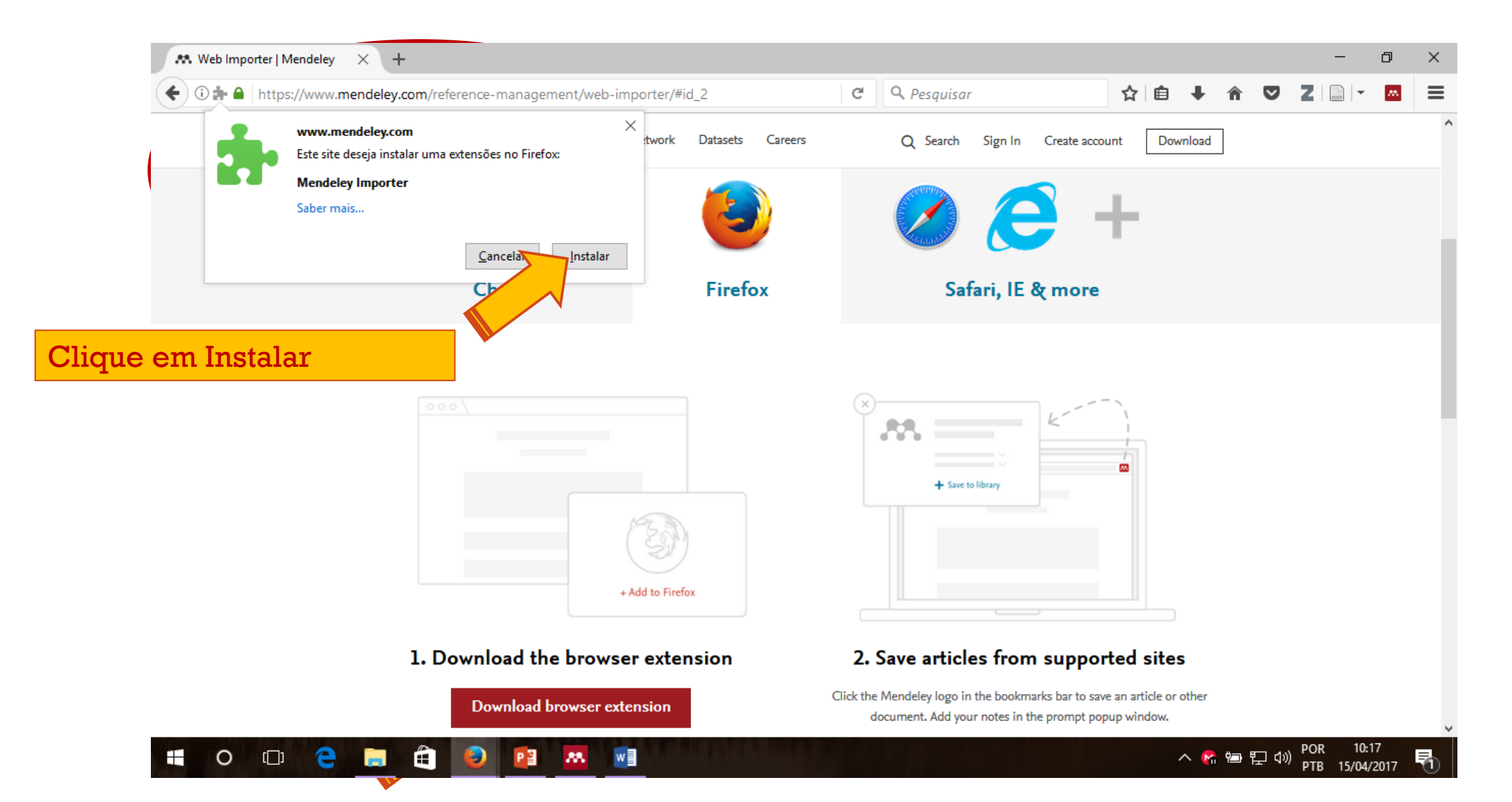

#### PRONTO SEU MENDELEY WEB IMPORTER ESTÁ INSTALADO.

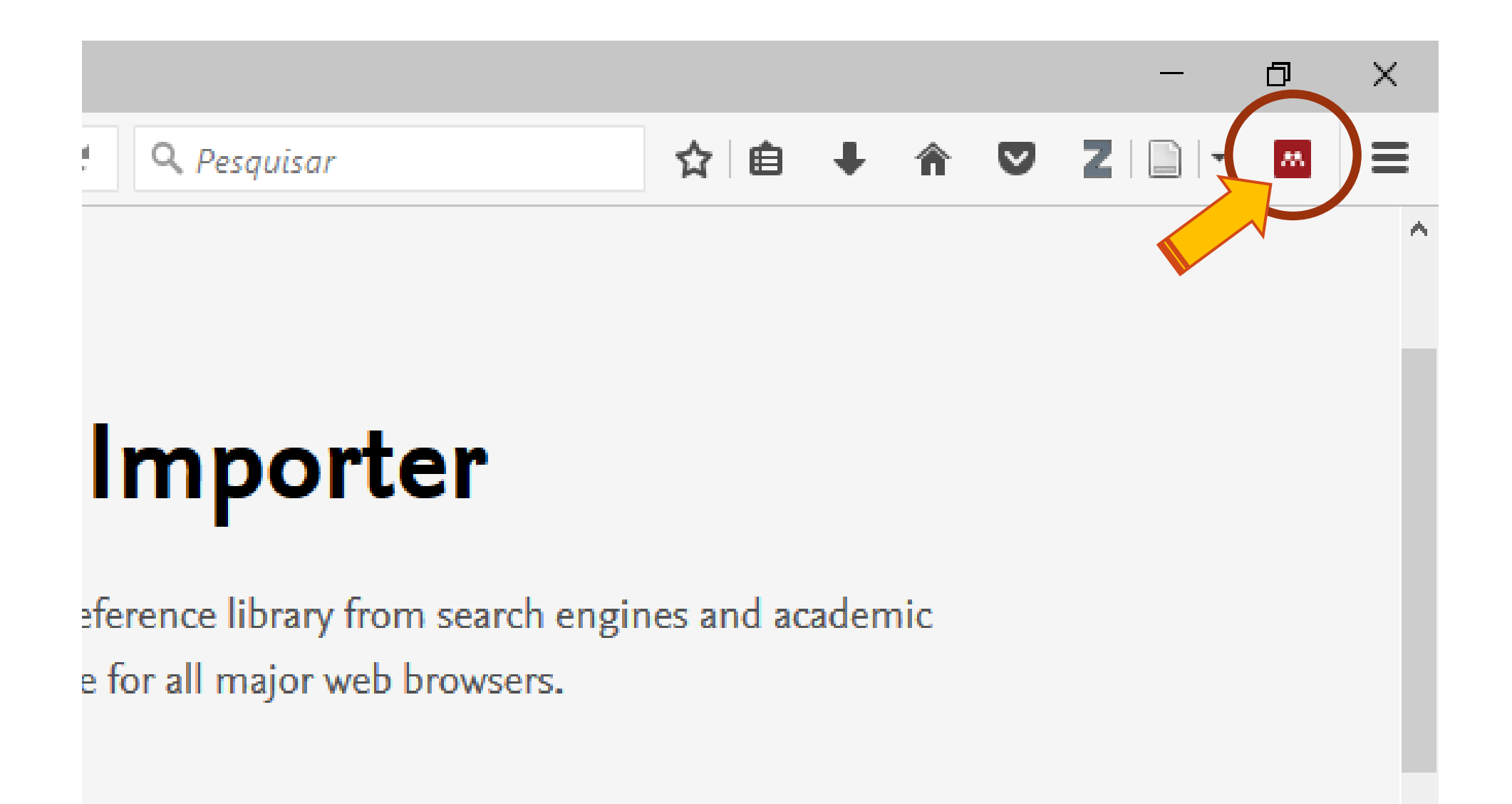

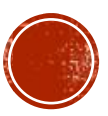

## SEU MENDELEY JÁ ESTÁ PRONTO PARA SER USADO.

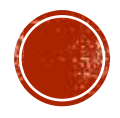

#### **CRIANDO UM TRABALHO:**

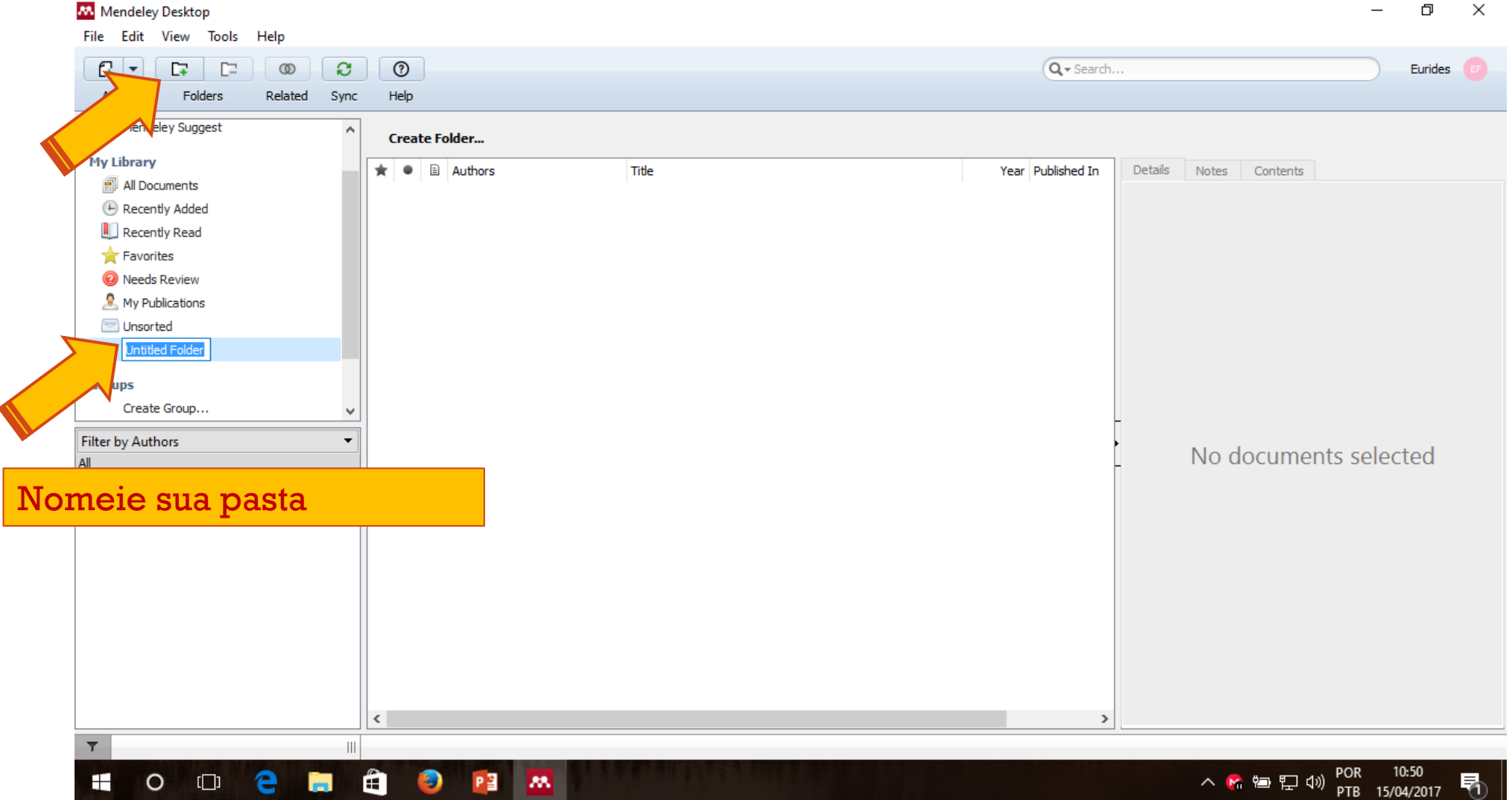

– 0 ×

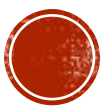

# COM SUA PASTA CRIADA IREMOS ADICIONAR OS TRABALHOS QUE SERVIRÃO DE REFERÊNCIA.

- Existem quatro formas de adicionar trabalhos no mendeley.
  - Importando um arquivo do computador.
  - Arrastando de uma pasta para o mendeley.
  - Pesquisando na biblioteca do mendeley.
  - E importando do seu navegador web.

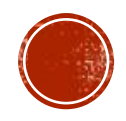

# IMPORTANDO UM ARQUIVO DO COMPUTADOR: Com sua pasta selecionada clique em add.

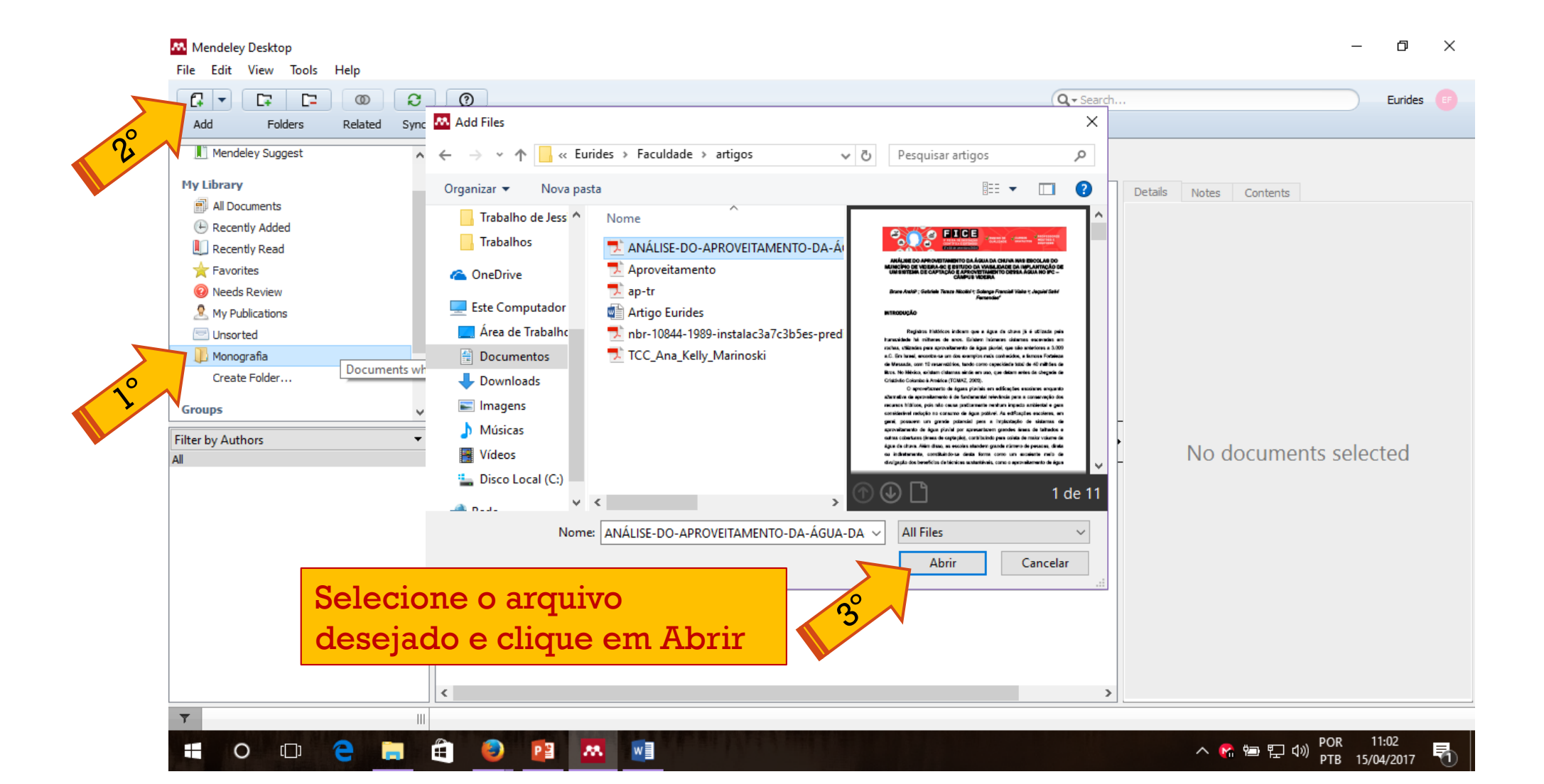

#### O MENDELEY IMPORTARÁ O ARQUIVO E TODAS SUAS INFORMAÇÕES CONHECIDAS.

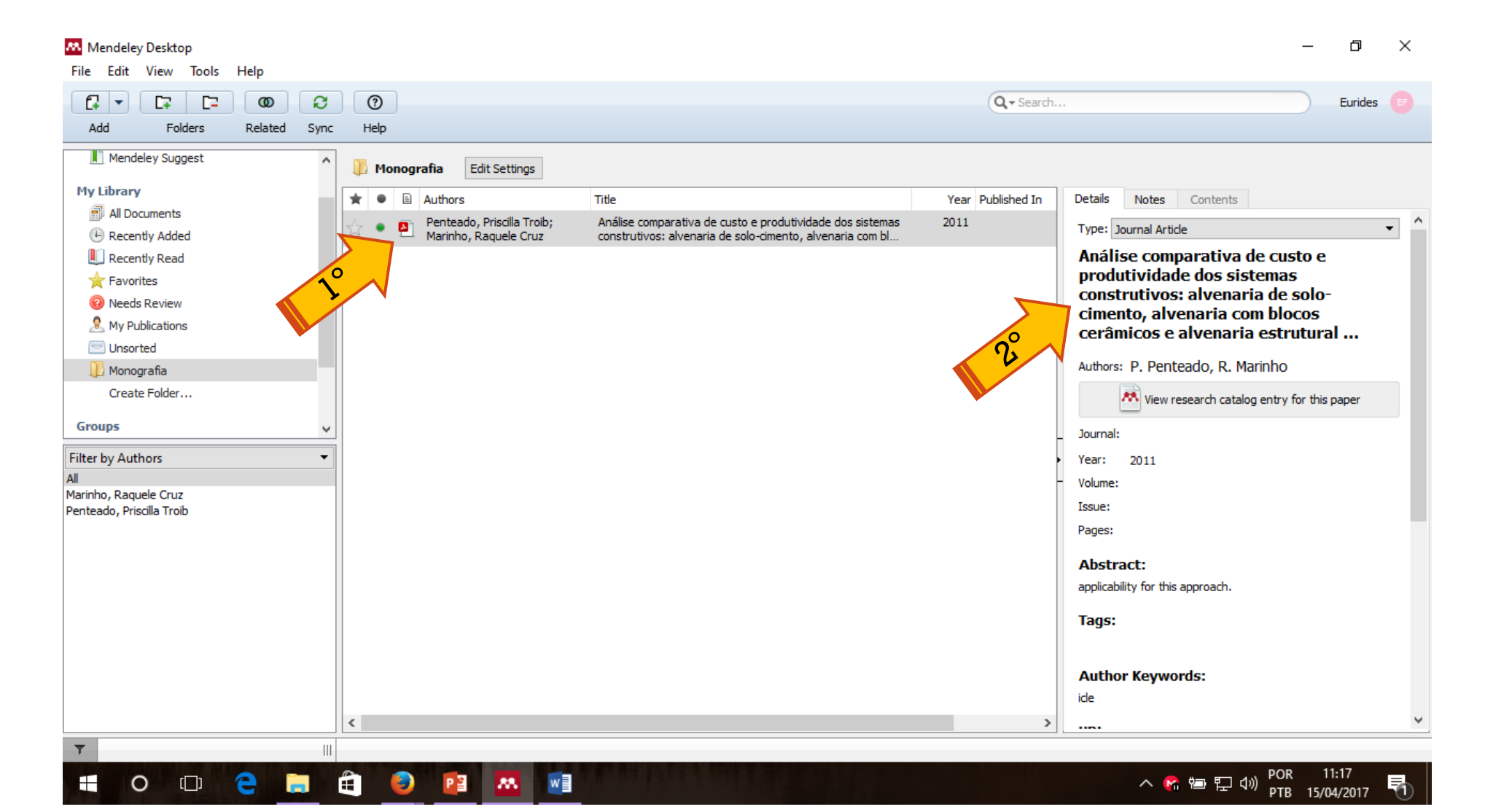

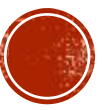

# ARRASTANDO DE UMA PASTA PARA O MENDELEY: Clique que e arraste o arquivo desejado até a pasta do mendeley e solte.

| 📕 🖌 🚽 📕 🖛 🛛 artigos       |                                           | _                  |               | 👭 Mendeley Desktop           |              |                          | – 🗆 X                                                     |
|---------------------------|-------------------------------------------|--------------------|---------------|------------------------------|--------------|--------------------------|-----------------------------------------------------------|
| Arquivo Início Compa      | artilhar Exibir                           |                    | ~ 🕐           | File Edit View Tools         | Help         |                          |                                                           |
| ← → • ↑ 📙 « Do            | ocumentos > Eurides > Faculdade > artigos | v ℃                | Pesquisar 🔎   |                              | 00 2         | 0                        | ***                                                       |
|                           | Nome                                      | Data de modificaç. | Tipo          | Add Folders                  | Related Sync | Help                     |                                                           |
| 🖈 Acesso rápido           | 🖘 ANÁLISE-DO-APROVEITAMENTO-DA-ÁG         | 04/04/2017 00:49   | Adobe Acrobat | Mendeley Suggest             | ^            | Monografia Edit Settings |                                                           |
| 🛄 Área de Trabalhc 🖈      | Aproveitamento                            | 04/04/2017 00:41   | Adobe Acrobat | My Library                   |              |                          |                                                           |
| 👆 Downloads 🛛 🖈           | ➡ ap-tr                                   | 04/04/2017 10:54   | Adobe Acrobat | All Documents                |              | Authors                  | Title                                                     |
| 🔮 Documentos  🖈           | 📄 Artigo Eurides                          | 12/04/2017 08:18   | Documento do  | Recently Added               |              | Marinho, Raquele Cruz    | Summary for Policymakers                                  |
| 📰 Imagens 🛛 🖈             | T_CT_EPC_2011_2_22                        | 15/04/2017 11:16   | Adobe Acrobat | 📗 Recently Read              |              |                          |                                                           |
| 🝐 Google Drive 🛛 🖈        | 🗾 nbr-10844-1989-instalac3a7c3b5es-predi  | 04/04/2017 10:56   | Adobe Acrobat | 🜟 Favorites                  |              |                          |                                                           |
| 📙 artigos                 | TCC- LINCOLN RONYERE CAVALCANTE           | 15/04/2017 11:12   | Adobe Acrobat | Needs Review                 |              |                          |                                                           |
| Monitoria                 | TCC_Ana_Kelly_Marinoski                   | 04/04/2017 00:49   | Adobe Acrobat | My Publications              |              | PDF                      |                                                           |
| Trabalho d                |                                           |                    |               | Unsorted                     | _            | 9                        |                                                           |
| Traba                     | <b>V</b>                                  |                    |               | Monografia                   |              |                          |                                                           |
|                           |                                           |                    |               | Create Folder                |              |                          |                                                           |
|                           |                                           |                    |               | Groups                       | ~            | + Copiar                 | L                                                         |
| 💻 Este Computador         |                                           |                    |               | Filter by Authors            |              |                          | 4                                                         |
| 📃 Área de Trabalho        |                                           |                    |               | All<br>Maripho, Raquelo Cruz |              |                          | -                                                         |
| Documentos                |                                           |                    |               | Penteado, Priscilla Troib    |              |                          |                                                           |
| 🖊 Downloads               |                                           |                    |               |                              |              |                          |                                                           |
| 📰 Imagens                 |                                           |                    |               |                              |              |                          |                                                           |
| h Músicas                 |                                           |                    |               |                              |              |                          |                                                           |
| Vídeos                    |                                           |                    |               |                              |              |                          |                                                           |
| Disco Local (C:)          |                                           |                    |               |                              |              |                          |                                                           |
|                           |                                           |                    |               |                              |              |                          |                                                           |
| 💣 Rede                    |                                           |                    |               |                              |              |                          |                                                           |
|                           |                                           |                    |               |                              |              |                          |                                                           |
|                           | <                                         |                    | >             |                              |              |                          | >>                                                        |
| 8 itens 1 item selecionad | lo 879 KB                                 |                    |               | Y                            |              |                          | .:                                                        |
|                           | 😂 🗮 🗎 🥹 🔯 🔼                               |                    |               |                              |              | へ 😭 🔁 🖓 🕯                | <sup>())</sup> POR 11:30<br><sup>())</sup> PTB 15/04/2017 |

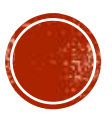

#### PESQUISANDO NA BIBLIOTECA DO MENDELEY: Siga os passos a seguir.

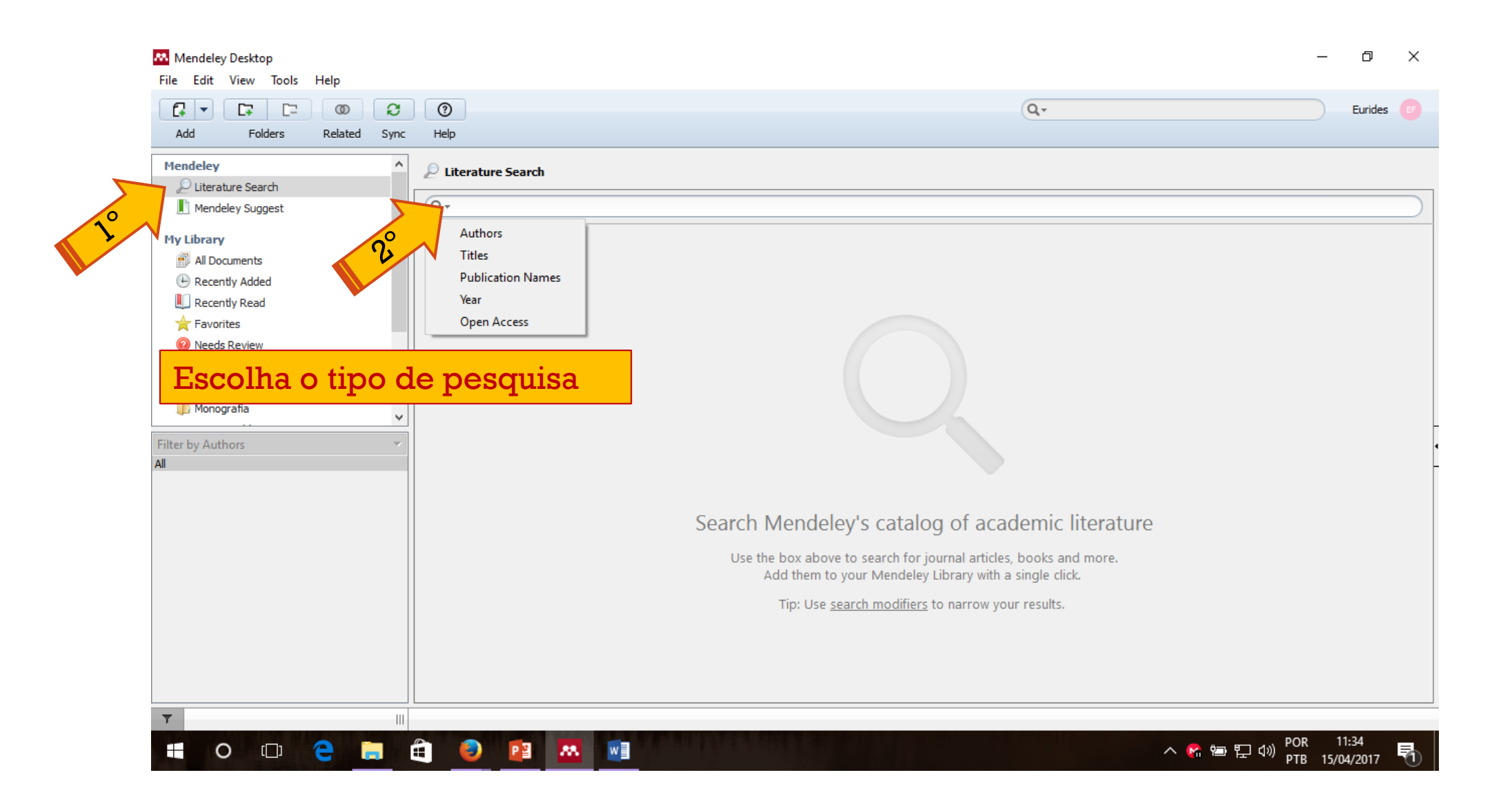

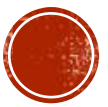

#### DIGITE SUA PESQUISA.

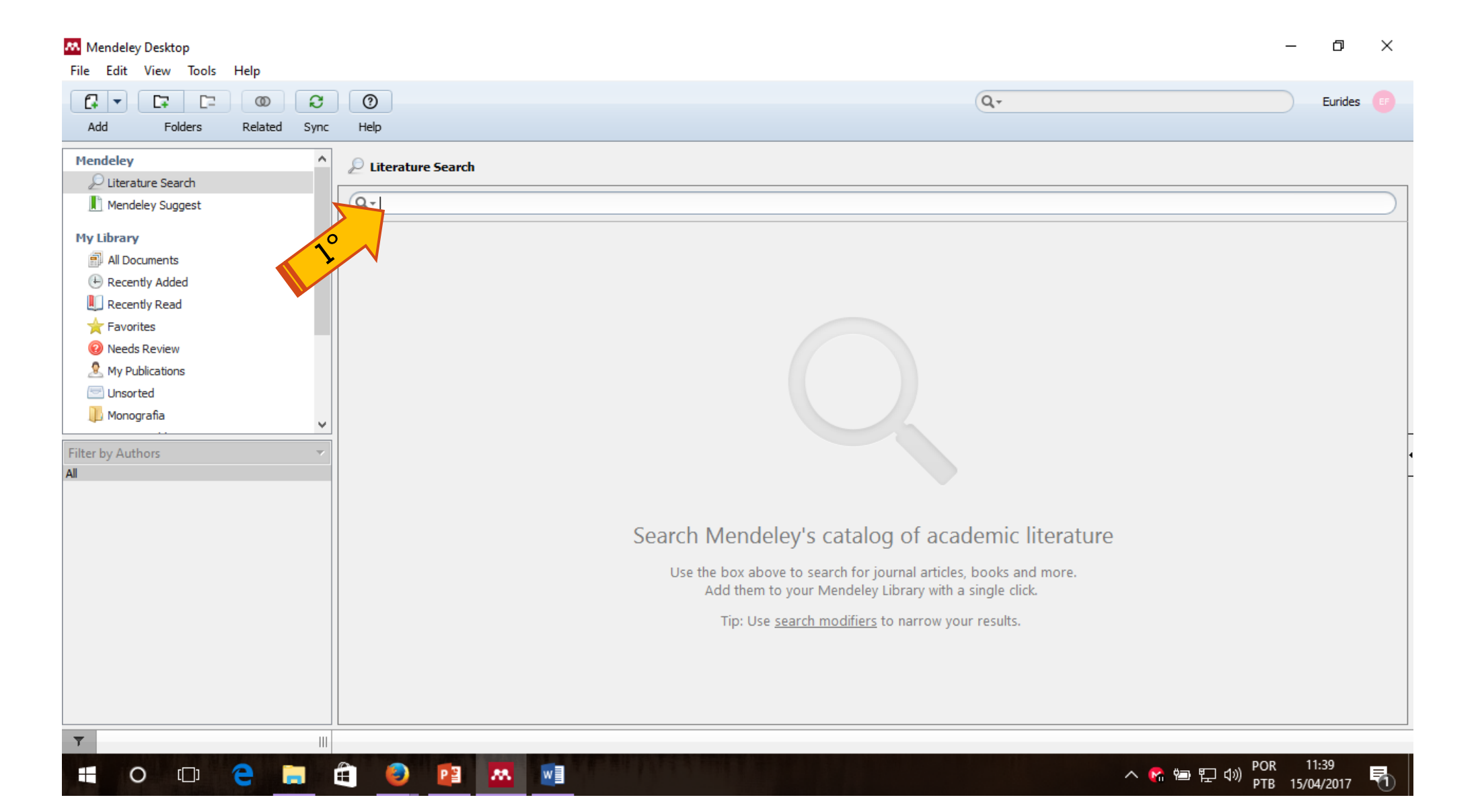

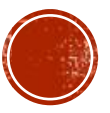

#### Seleciono o arquivo e arraste-o até a pasta do desejada e solte.

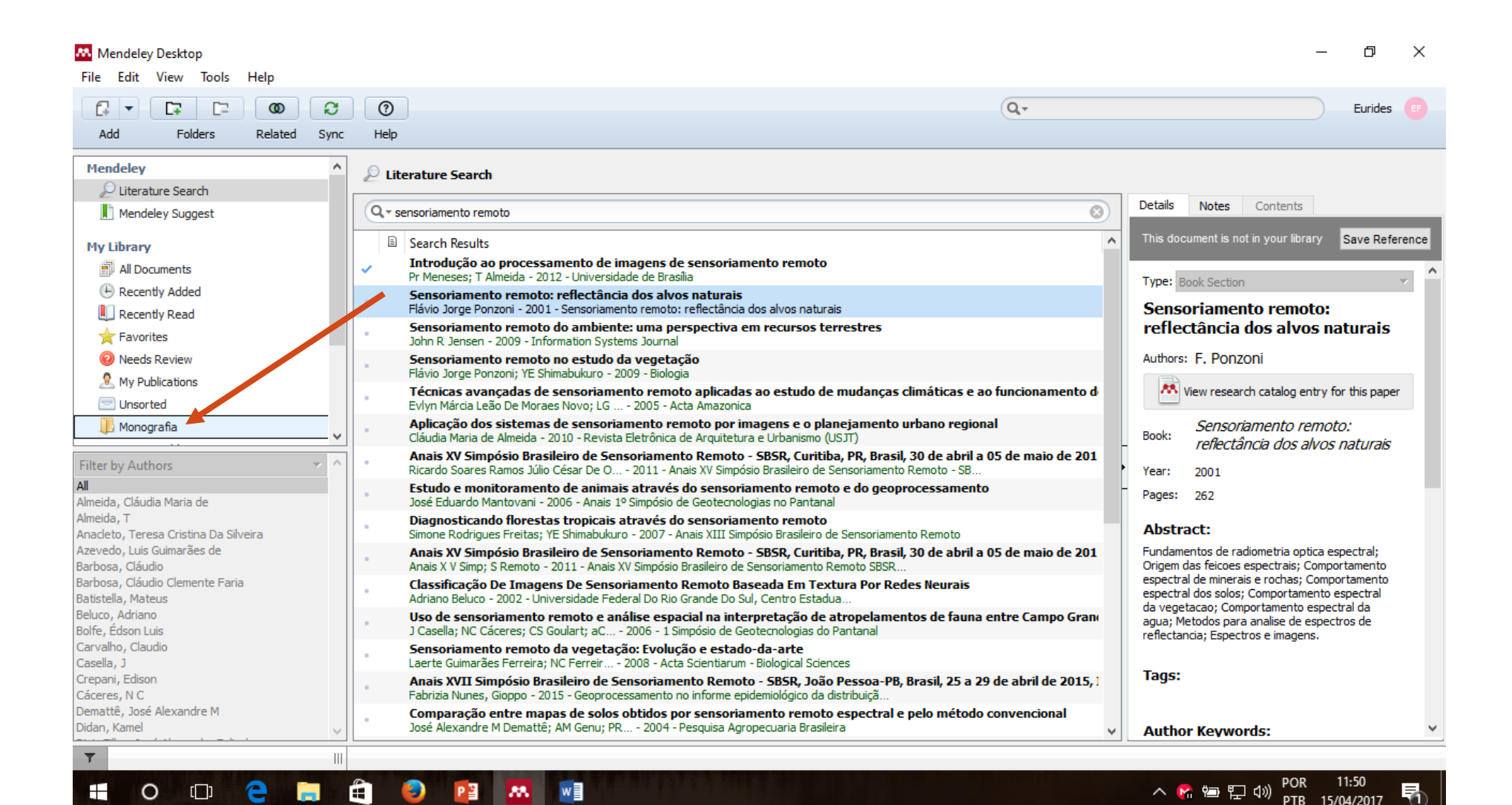

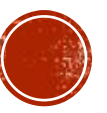

#### IMPORTANDO DO SEU NAVEGADOR WEB: com seu arquivo pesquisado na web você pode importa-lo diretamente para sua pasta no mendeley. veja os passos a seguir.

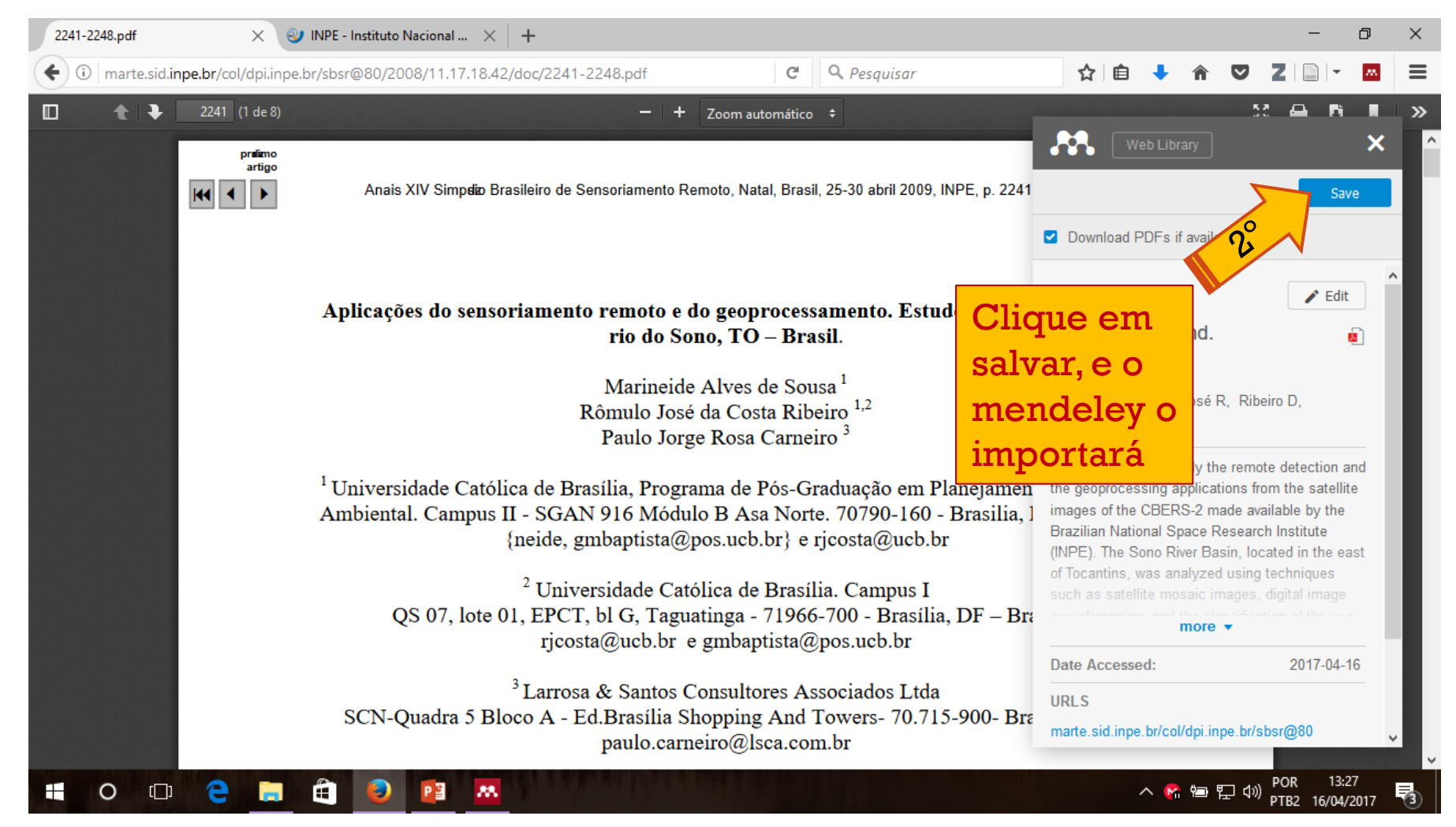

#### O MENDELEY POSSIBILITA TAMBÉM A IMPORTAÇÃO DAS REFERÊNCIAS DIRETO DE SUA PESQUISA SEM A NECESSIDADE DE IMPORTAÇÃO DO ARQUIVO PDF:

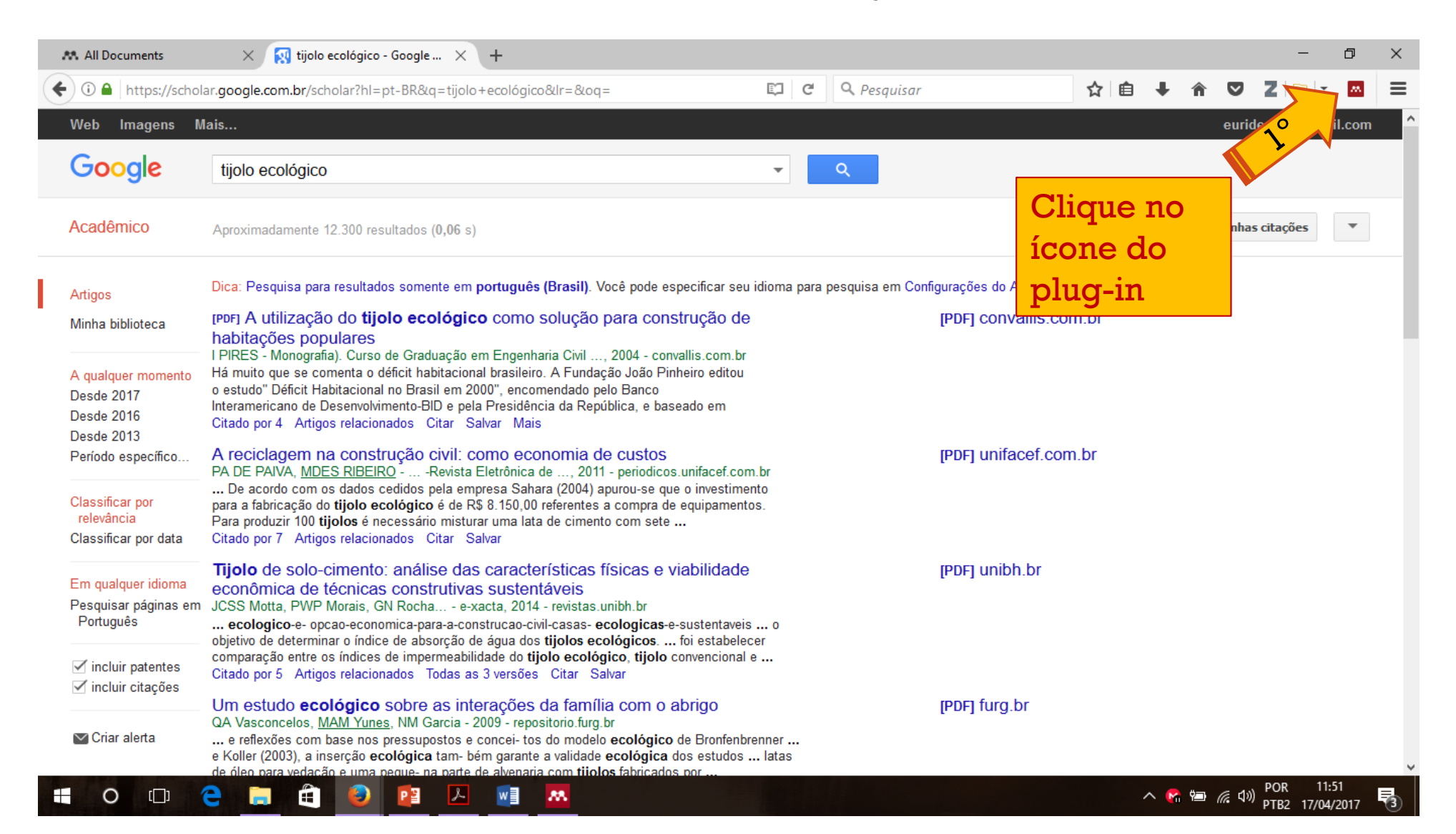

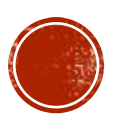

### ELE RECONHECERÁ OS ARTIGOS ENCONTRADOS.

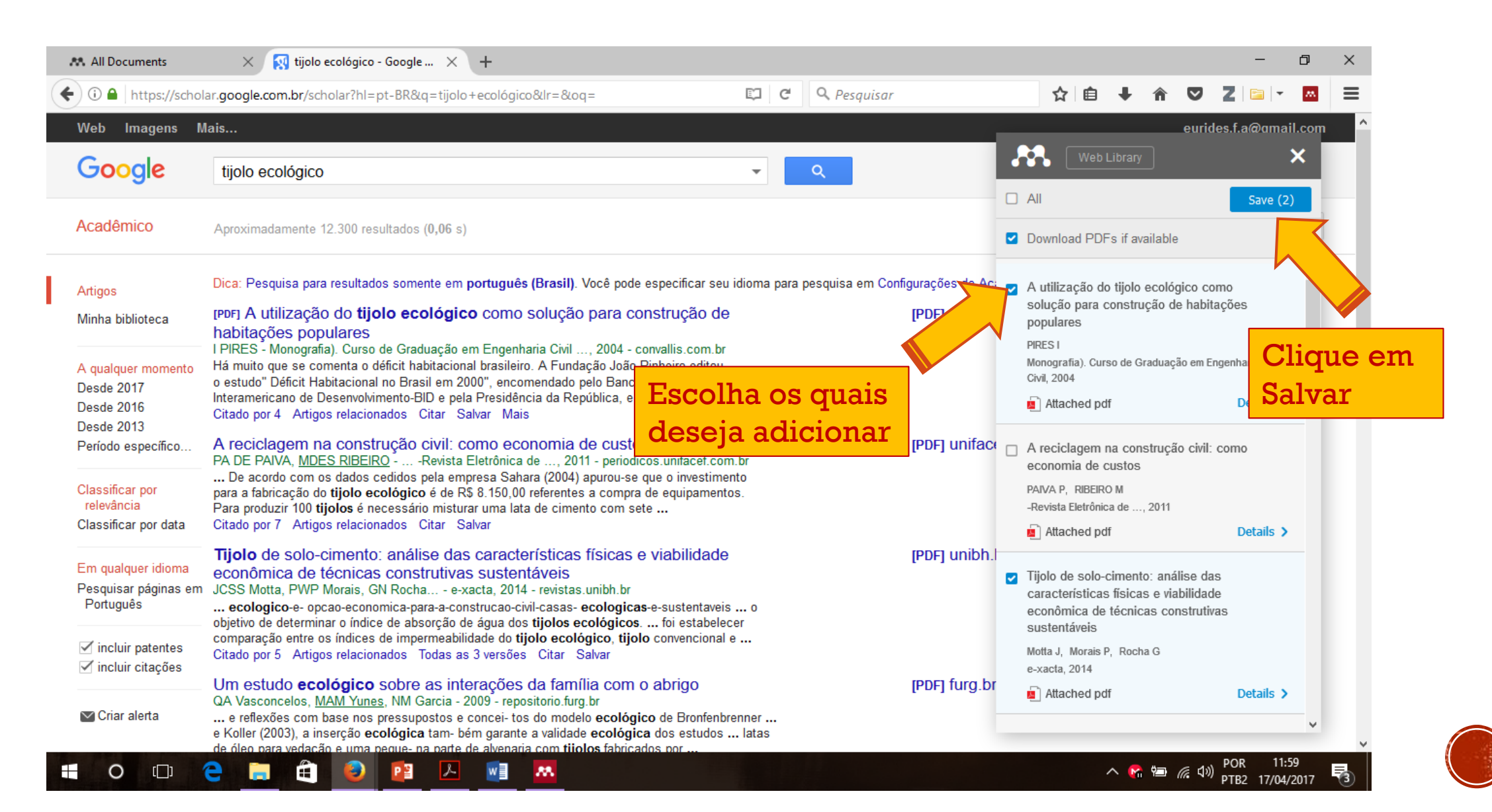

#### COM OS SEUS ARQUIVOS IMPORTADOS E POSSÍVEL LÊ-LOS NO MENDELEY.: para isso basta dar um clique duplo no ícone indicado.

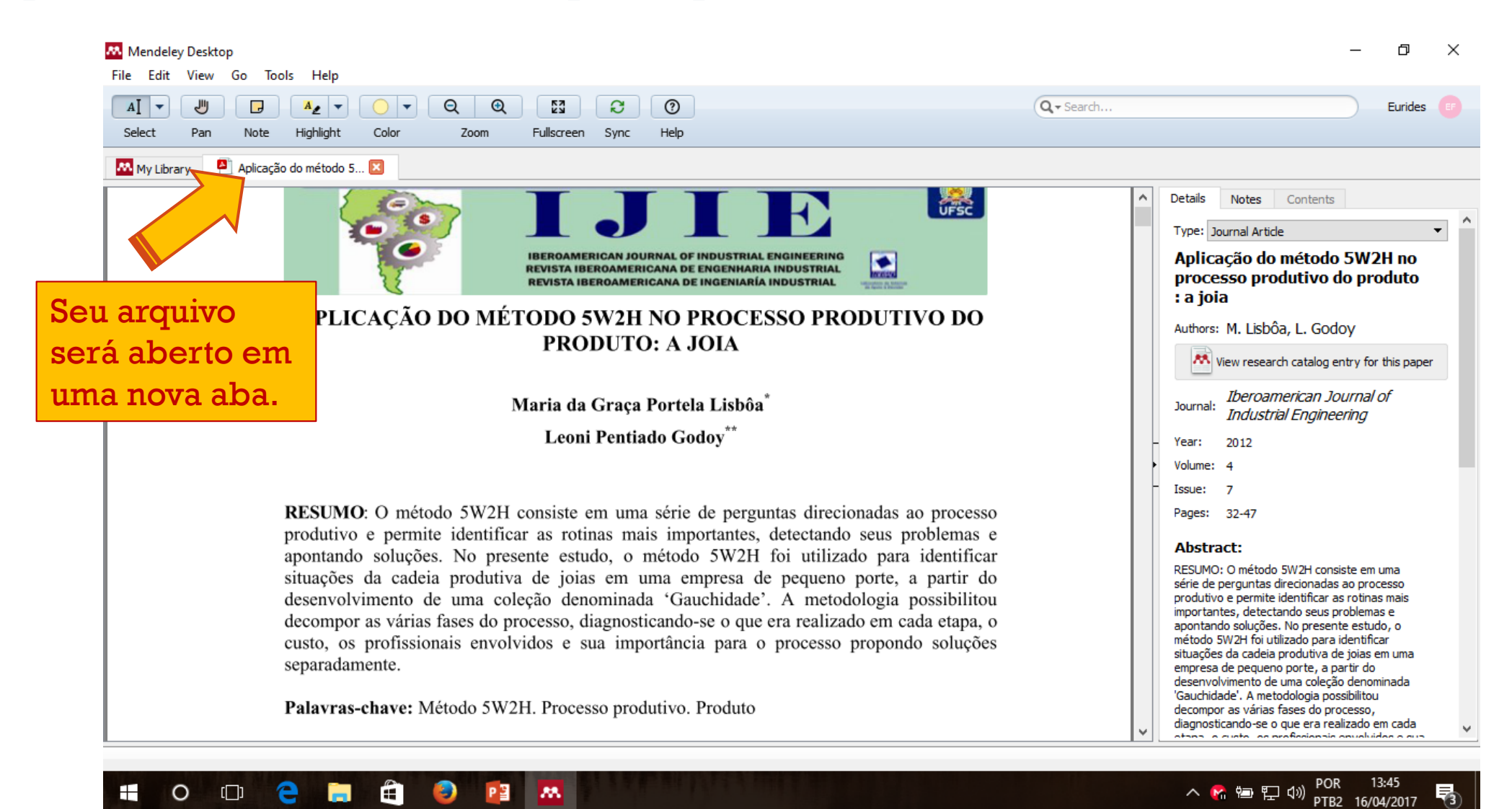

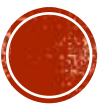

#### CONFIGURANDO O MEDELEY PARA NORMAS DA ABNT.

Ê

PB

**88**.

2

9

Ŧ

0

[]]

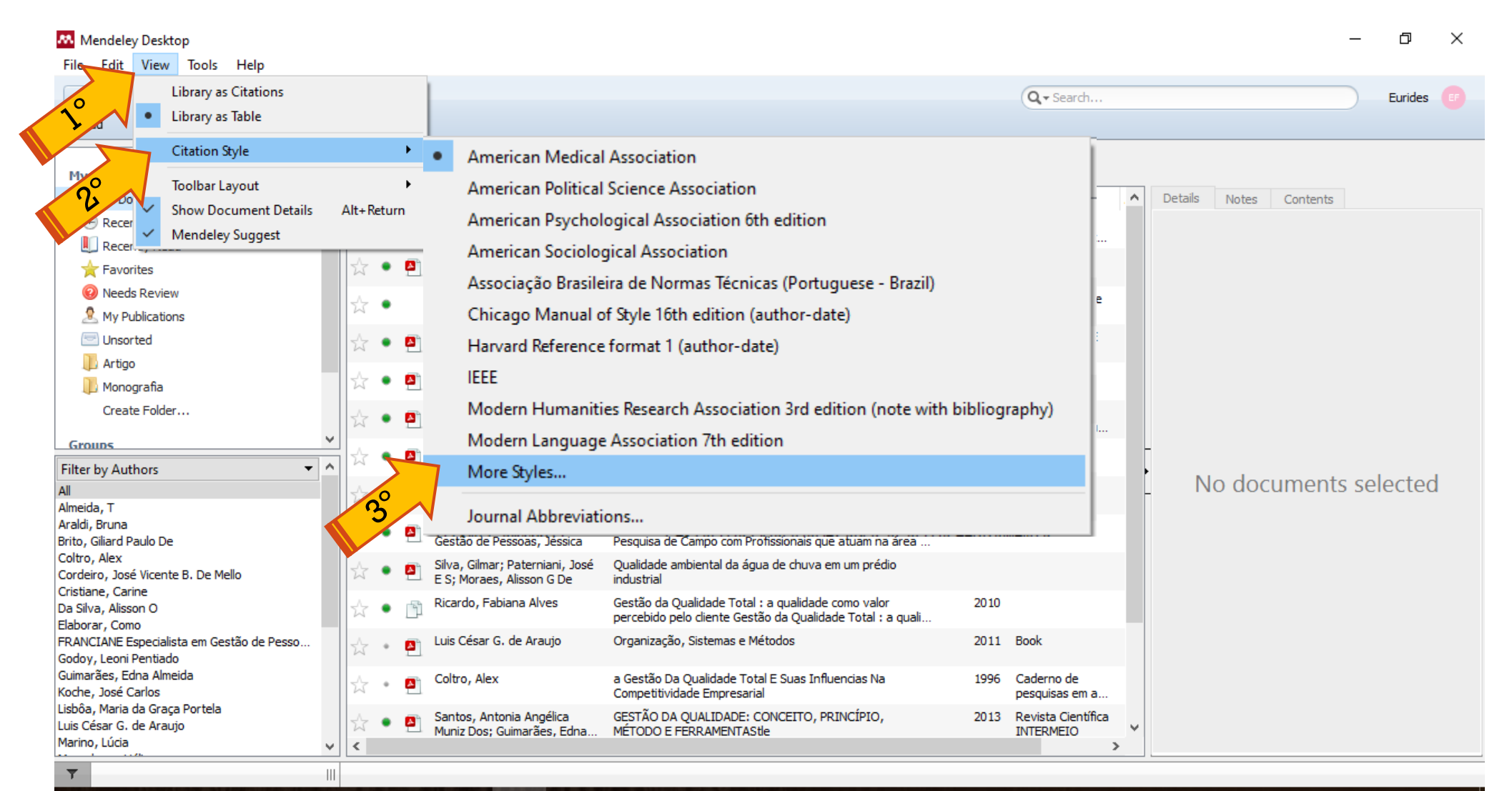

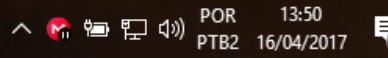

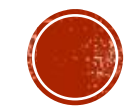

#### **PESQUISE POR: Associação Brasileira de Normas Técnicas**

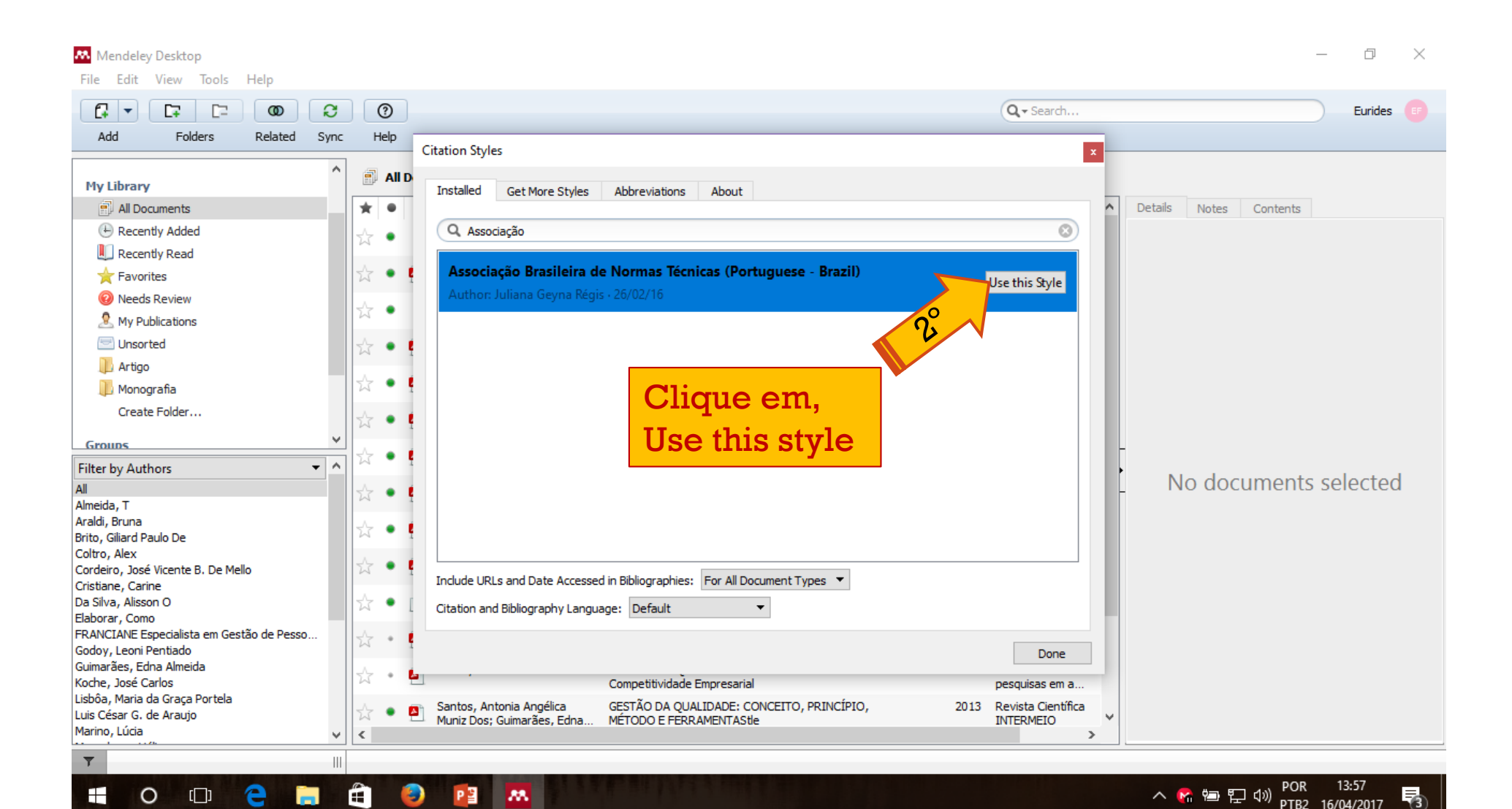

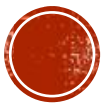

### CASO NÃO ENCONTRE O ESTILO ABNT: Siga o passos a seguir.

9

Ŧ

0

[]]

Ê

PB

**88**.

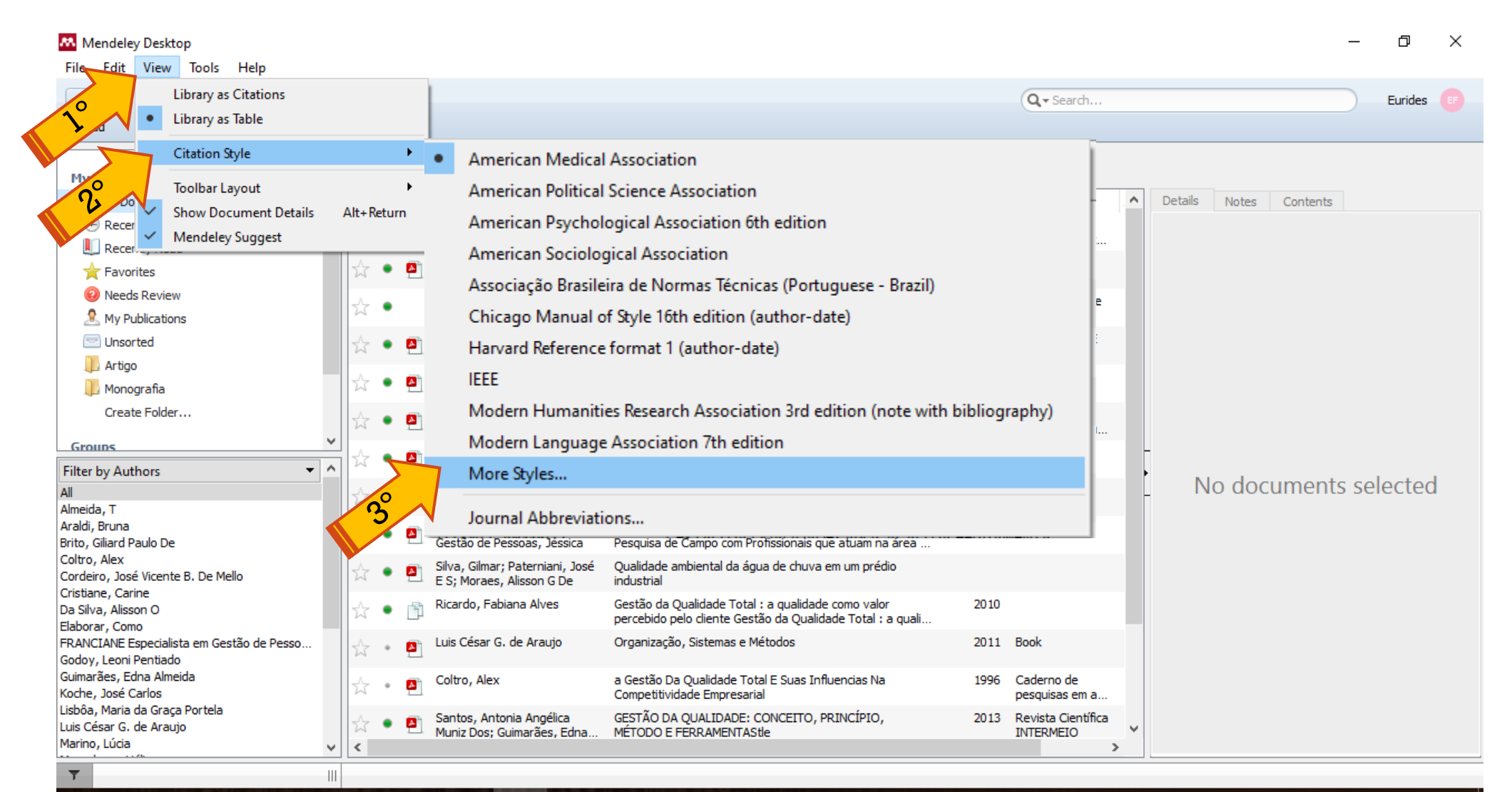

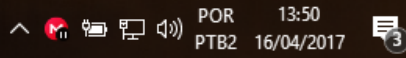

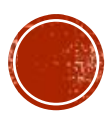

#### INSTALANDO O ESTILO ABNT.

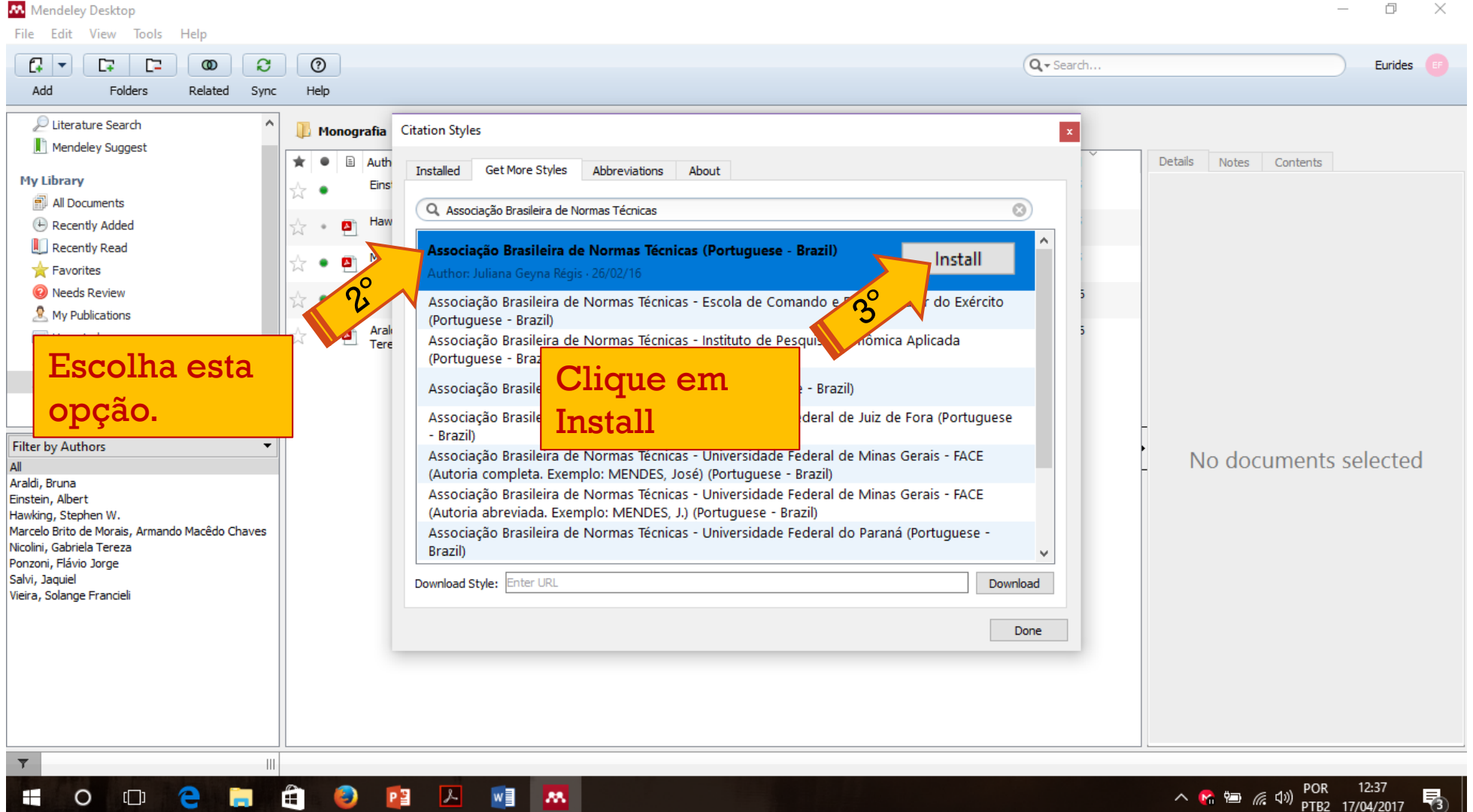

þ  $\times$ 

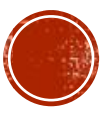

### É POSSÍVEL AINDA, USAR O MENDELEY ONLINE: Veja o passo a passo.

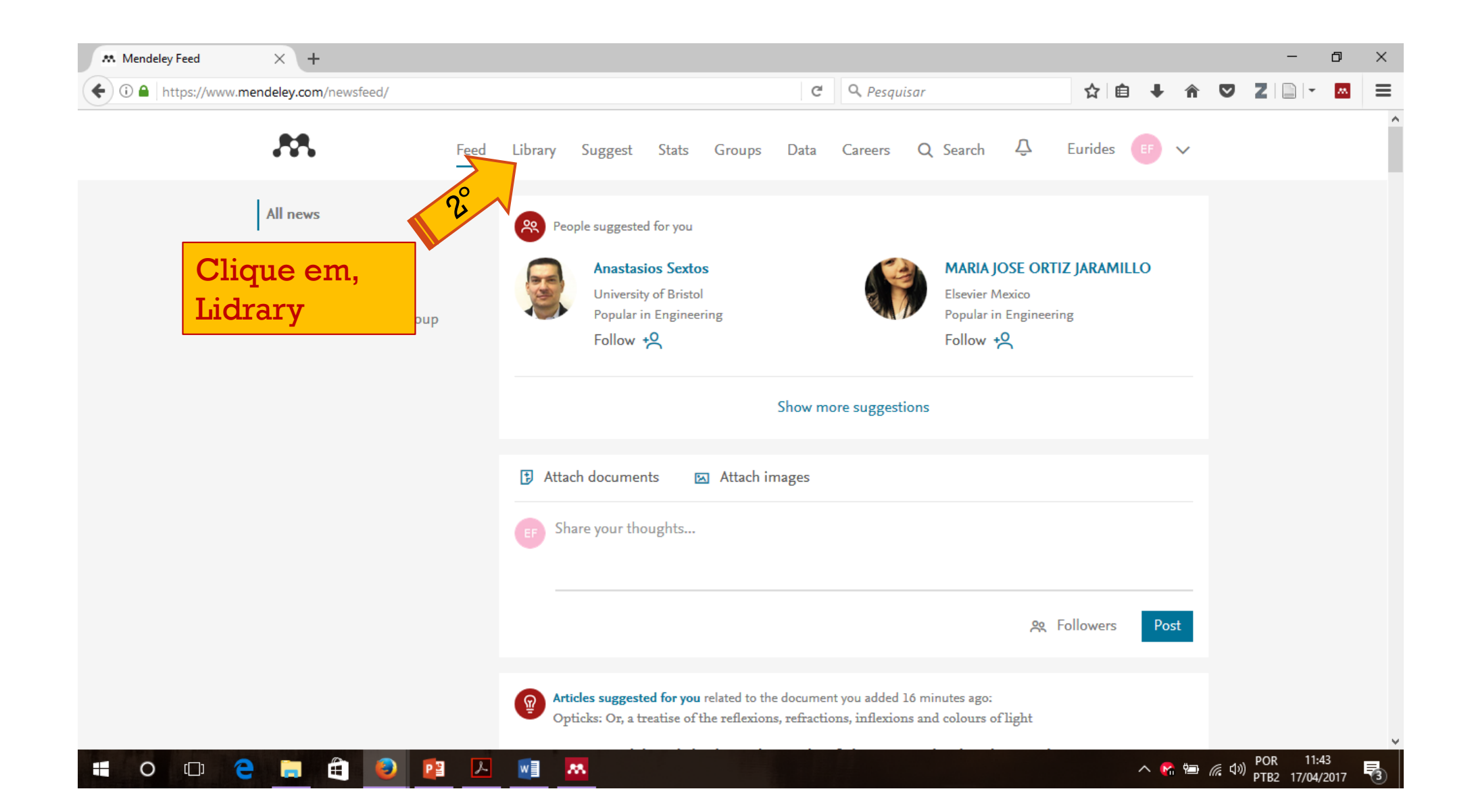

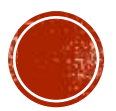

### PRONTO VOCÊ TERÁ ACESSO A SUA BIBLIOTECA DO MENDELEY.

| All Documents                                        | × +                                                                                                    |                     | - 0 ×                                                                                                    |
|------------------------------------------------------|----------------------------------------------------------------------------------------------------|---------------------|----------------------------------------------------------------------------------------------------|
| 🗲 🛈 🔒   https://www.mende                            | ley.com/library/                                                                                                    | isar                |                                                                                                    |
| <b>M</b>                                             | Feed Library Suggest Stats Groups                                                                                                    | Data Careers Q L    | ibrary search Eurides EF 🗸                                                                                                    |
| + Add -                                              | C Add to Delete 🕹 Export to MS Word                                                                                                    | Ĵ≣ Added (newest) ▼ | Details Notes                                                                                                    |
| MY LIBRARY                                           | Opticks: Or, a treatise of the reflexions, refractions, inflexions and colours of light Newton I in The Royal British Society (1704)                   | 11:25               | Journal Article                                                                                                    |
| <ul> <li>All Documents</li> <li>Eavorites</li> </ul> | Creation / Evolution Newton I in National Center for Science Education, Inc. (1986)                                                                    | 11:25               | A Teoria da Relatividade Especial e<br>Geral                                                                                            |
| ☆ My Publications                                    | A Teoria da Relatividade Especial e Geral<br>Einstein A in Molecular and Cellular Biochemistry (1979)                                                  | 11:25               | Einstein A<br>Molecular and Cellular Biochemistry                                                                                       |
| Recently Read     Recently Added                     | Uma breve história do tempo - Do Big Bang aos buracos negros<br>Hawking S (1988)                                                                       | 11:25               | 1979 vol: 27 (1) pp: 132                                                                                                    |
| FOLDERS                                              | ANÁLISE DE VIABILIDADE DE APLICAÇÃO DO TIJOLO ECOLÓGICO NA CONSTRU<br>Marcelo Brito de Morais A (2014)                                                 | UÇÃO CI 11:25       | teorias de Einstein estão presentes neste livro<br>que expõe seus raciocínios, a estética de seus                                       |
| Artigo                                               | Stephen Hawking - A Brief History of Time<br>Hawking S in History (2001)                                                                               | 11:25               | pensamentos. Einstein dialoga sempre com o<br>leitor, reconstitui o caminho que percorreu ao<br>criar idéias novas e ousadas, refere-se |
| Monografia                                           | Stephen Hawking - A Brief History of Time       Hawking S in History (2001)                                                                            | 11:25               | respeitosamente aos grandes do passado, e<br>esclarece a gênese, o desenvolvimento e as<br>conseciüências das novas teorias             |
|                                                      | Sensoriamento remoto: reflectância dos alvos naturais<br>Ponzoni F in Sensoriamento remoto: reflectância dos alvos naturais (2001)                     | 16 Apr              | DOI 10.1007/BF00217794                                                                                                    |
|                                                      | <ul> <li>Análise do aproveitamento da água da chuva nas escolas do município de videira-<br/>Araldi B, Nicolini G, Vieira S, et. al. (2003)</li> </ul> | sc e estu 16 Apr    | ISBN 9783540210603                                                                                                    |
| GROUPS •                                             | Introdução ao processamento de imagens de sensoriamento remoto                                                                                         | ~                   | URLS                                                                                                    |
| TRASH                                                |                                                                                                    | 1 to 24 of 24       | pgis=1                                                                                                    |
| <b>o</b> 🗗 C                                         |                                                                                                    |                     | Mendeley Web Library 1<br>へ 👫 🖮 🬈 (小) POR 11:45 民                                                                                       |

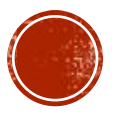

# COM O MATERIAL QUE SERVIRÁ DE REFERÊNCIA ADICIONADO AO MENDELY, PODEREMOS FAZER NOSSAS CITAÇÕES NO TRABALHO.

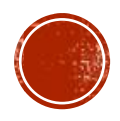

#### ESCOLHENDO O NORMA DA REFERÊNCIA.

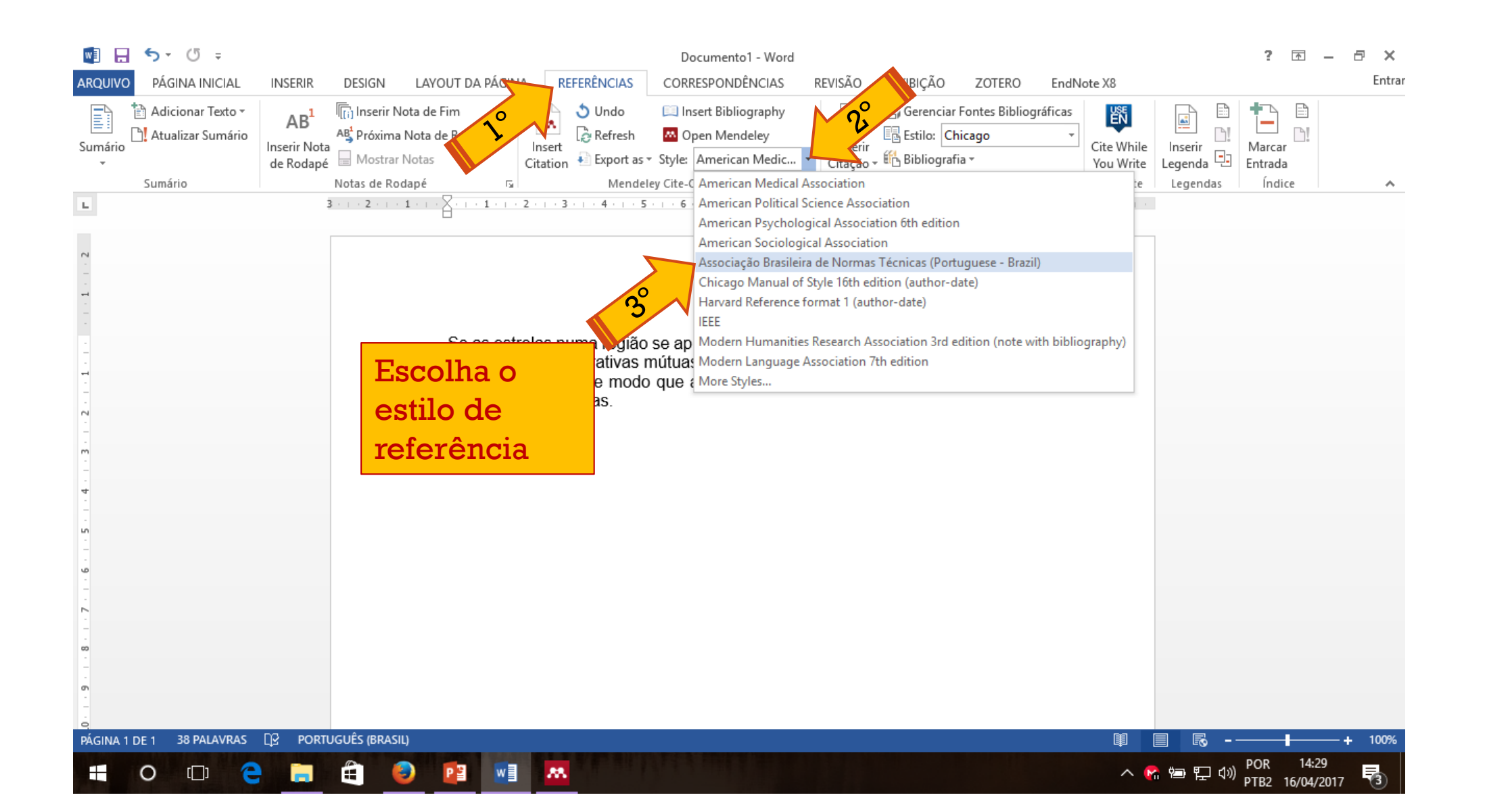

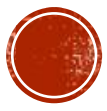

#### CITANDO O AUTOR: Com a citação feita no Word, siga os passos a seguir:

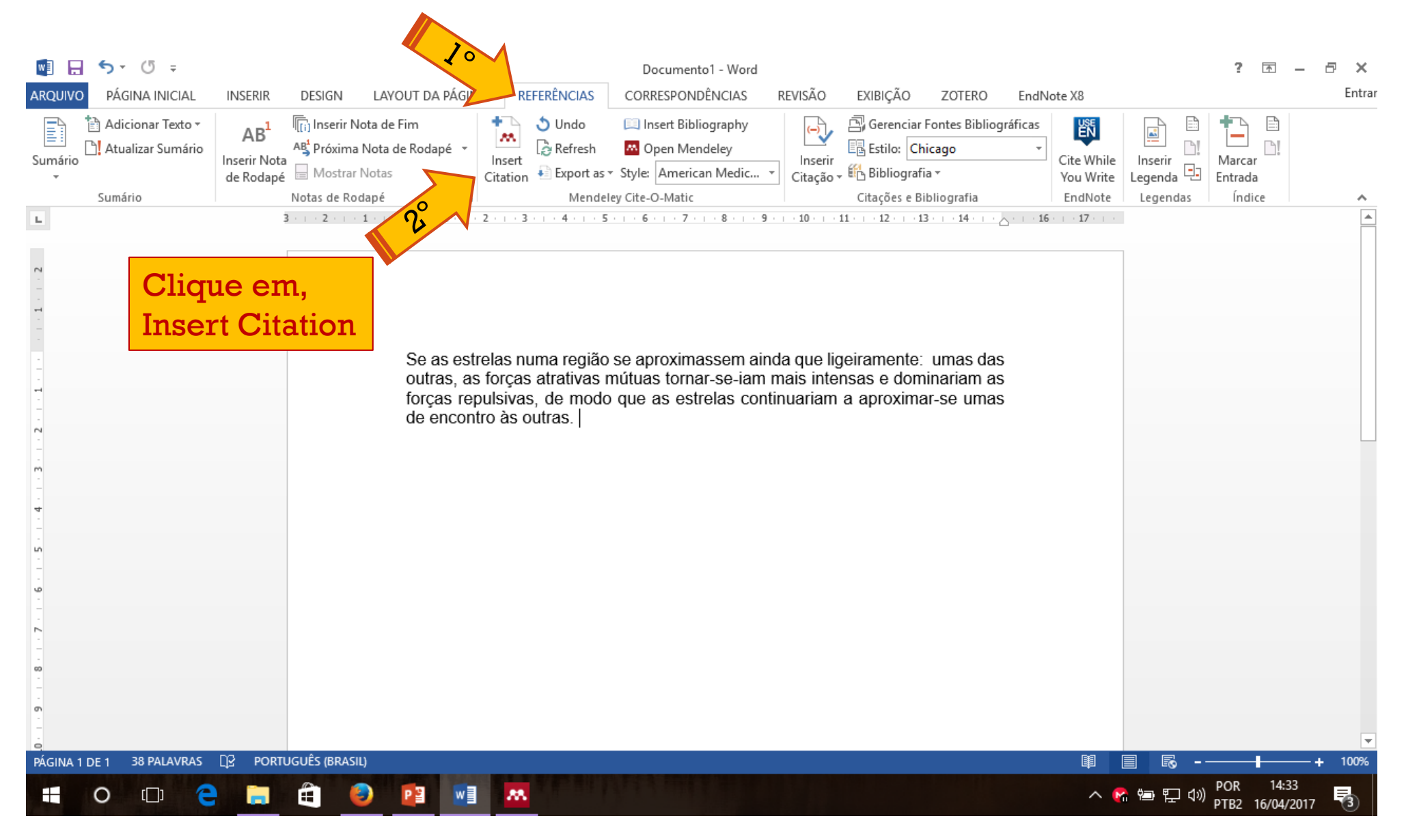

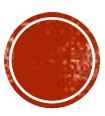

### A SEGUINTE JANELA IRÁ ABRIR.

| Hawking 2001; <mark>Se</mark> | arch for additional reference   |
|-------------------------------|---------------------------------|
| My Library                    | Go To Mendele     OK     Cancel |
|                               | 3                               |
|                               | Clique em OK                    |

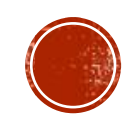

#### PRONTO SEU TRECHO ESTARÁ CITADO.

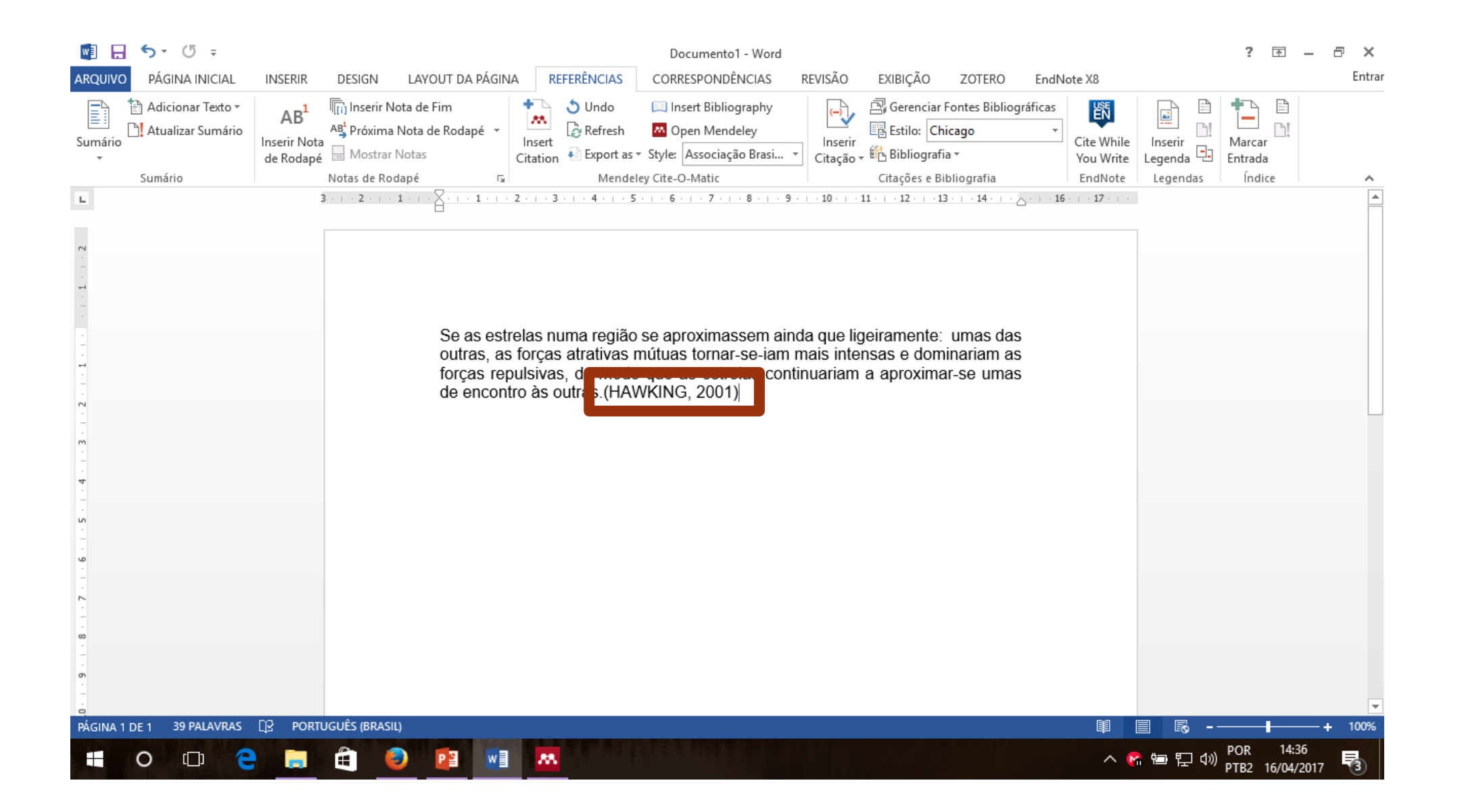

#### **REFERENCIANDO SUA CITAÇÃO.**

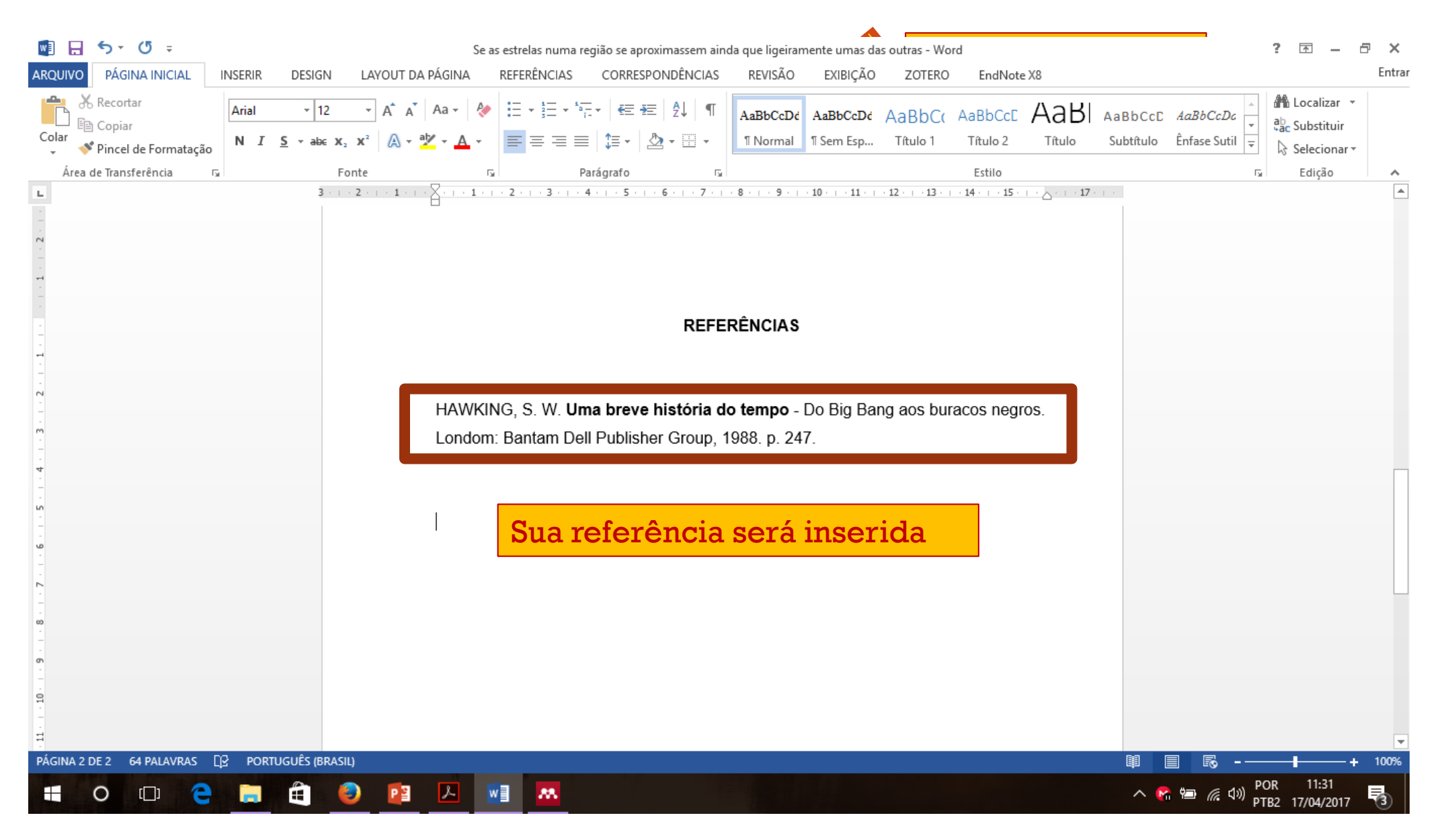

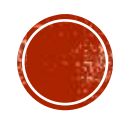

# CUIDADO!!!

Alguns arquivos importados para o mendeley podem não conter todos os dados necessários para a construção da referência, conforme a norma exige. Portanto e necessário verificar se a referenciação está de acordo com a norma.

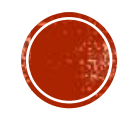

## IREMOS APRESENTAR AGORA UMA FERRAMENTA ONLINE QUE FACILITA A CONSTRUÇÃO DAS REFERÊNCIAS DE TRABALHOS ACADÊMICOS

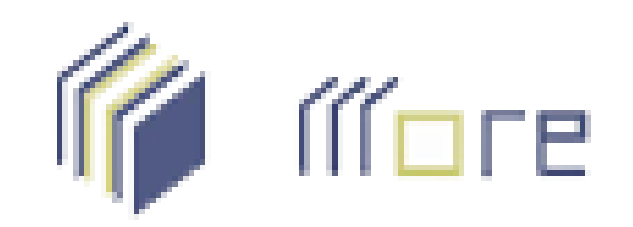

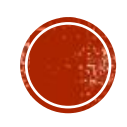

### MORE E UMA FERAMENTE CRIADA PELA UNIVERSIDADE FEDERAL DE SANTA CATARINA, É GRATUITO E MUITO SIMPLES DE USAR.

Pode ser acessado pelo link: <u>http://novo.more.ufsc.br/inicio</u>

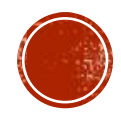

#### PARA CRIAR SUA REFERÊNCIA BASTA ACESSAR O MENU COM OS DIVERSOS TIPOS DE REFERÊNCIAS

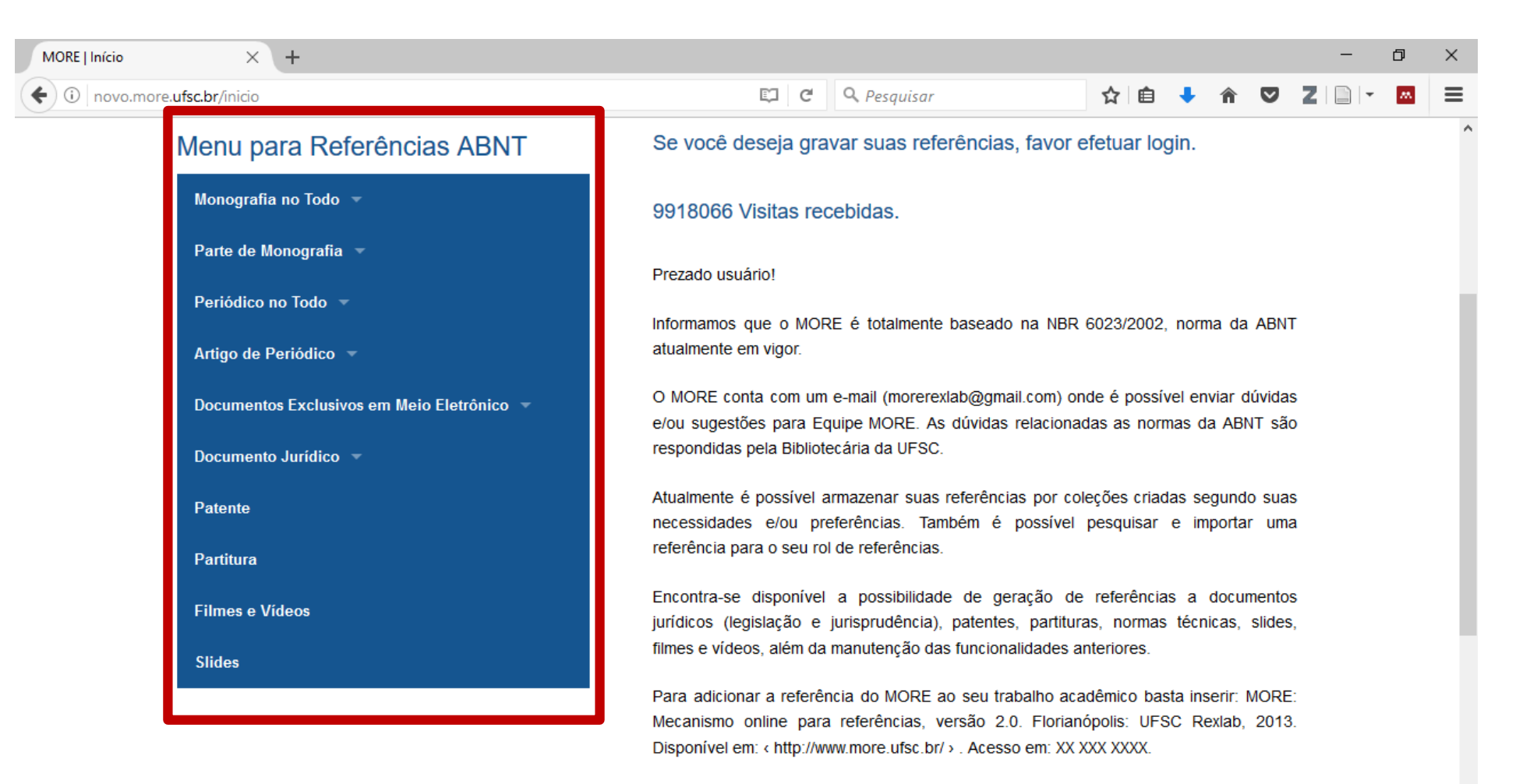

Desta forma você estará contribuindo para a difusão do Sistema MORE.

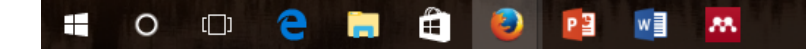

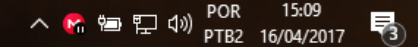

#### ESCOLHA O TIPO DE REFERÊNCIA.

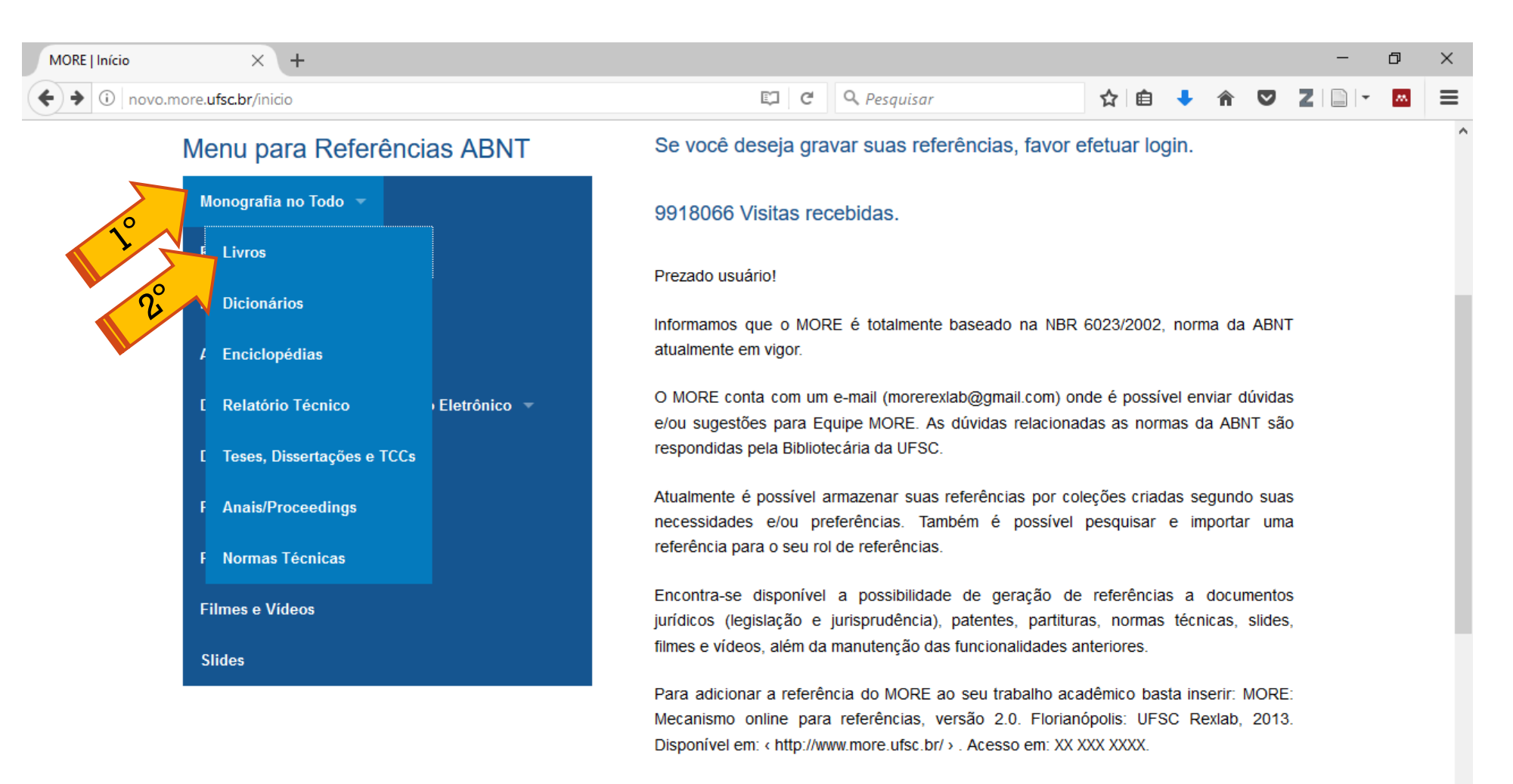

Desta forma você estará contribuindo para a difusão do Sistema MORE.

novo.more.ufsc.br/#

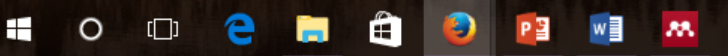

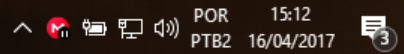

#### Preencha os dados necessários e clique em gerar referência e citação.

| Sua localização: Livros » Inserir Livros |                                      |                                   |  |  |
|------------------------------------------|--------------------------------------|-----------------------------------|--|--|
| ELABORAR REFERÊNCIA A LIVROS             |                                      |                                   |  |  |
| Escolha uma Coleção de Referências       | 3° Autor                             | Ano(aaaa)* 👩                      |  |  |
| Não Classificada 🗸                       | Nome completo do 3º autor.           | 1988                              |  |  |
| Tipo do Autor 👩                          | Título * 👩                           | N° de Páginas, Volumes ou Folhas  |  |  |
| Pessoa(s) Física(s)                      | Uma breve história do tempo          | N° de Páginas v 247               |  |  |
| Responsabilidade Intelectual 👩           | Subtítulo 👔                          | Série                             |  |  |
| Autor da Obra                            | Do Big Bang aos buracos negros       |                                   |  |  |
| Mais de 3 Autores                        | N° da Edição 🛛 🔞                     | Notas 🔞                           |  |  |
| Não 🗸                                    | Ex: 5                                | Ex: Tradução de: Machado de Assis |  |  |
| Autor * 🧕                                | Local (Cidade) *                     | On-Line?                          |  |  |
| Stephen W. Hawking                       | Londres                              | Não 🗸                             |  |  |
| 2° Autor                                 | Editora *                            |                                   |  |  |
| Nome completo do 2º autor.               | Bantam Dell Publising Group          |                                   |  |  |
|                                          | Cancelar Gerar Referência e Citações | 2                                 |  |  |
|                                          |                                      | •                                 |  |  |

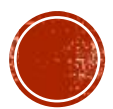

# Suas referências e citações serão criadas, Agora e só copiar e colar no seu trabalho.

| E   Cadastro de Referên  | ıci × +                                                                                    |                                                  |                       |                  |                  |            |                          |   | -     | đ |
|--------------------------|--------------------------------------------------------------------------------------------|--------------------------------------------------|-----------------------|------------------|------------------|------------|--------------------------|---|-------|---|
| novo.more. <b>ufsc.b</b> | א/livros/inserir_livros                                                                    |                                                  | e                     | Pesquisar        |                  | ☆ 自        | <b>∔</b>                 |   | 2   - | м |
|                          | Mecan                                                                                      | ismo Online para F                               | Referência            | as               | Cada             | ogado como | D <b>Anônim</b><br>Login | 0 |       |   |
|                          | Início Criar Referências 🔻                                                                 | Pesquisar Minha Conta 🤜                          | Ajuda                 | Links Sobr       | e Contato        | Tutorial   | FAQ                      |   |       |   |
|                          | Referência gerada com sucesso.                                                             |                                                  |                       |                  |                  |            |                          |   |       |   |
| Г                        | A referência foi vinculada ao seu<br>Referência: HAWKING, Stephen V<br>Group, 1988. 247 p. | nome de usuário.<br>V Uma breve história do tem  | <b>po:</b> Do Big Ban | g aos buracos ne | gros. Londres: B | antam Dell | Publising                |   | ٦     |   |
|                          | Citação com autor incluído no te<br>Citação com autor não incluído r                       | xto: Hawking (1988)<br>io texto: (HAWKING, 1988) |                       |                  |                  |            |                          |   |       |   |
|                          | ELABORAR REFERENCIA A LI                                                                   | VROS                                             |                       |                  |                  |            |                          |   |       |   |

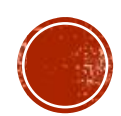

## PRINCIPAIS BUSCADORES E INDEXADORES TRABALHOS ACADÉMICOS

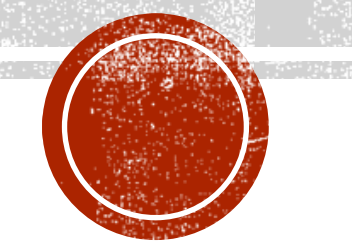

## BUSCADORES E INDEXADORES TRABALHOS ACADÊMICOS

- CAPES: <u>http://www.periodicos.capes.gov.br/</u>
- PUBMED: <u>https://www.ncbi.nlm.nih.gov/pubmed</u>
- SCIELO: <u>http://www.scielo.br/?lng=pt</u>
- GOOGLE ACADÊMICO: <u>https://scholar.google.com.br/</u>
- MICROSOFT ACADÊMICO: <u>https://academic.microsoft.com/</u>
- CITESEER: <u>http://citeseer.ist.psu.edu/index</u>
- ERIC: <u>https://eric.ed.gov/</u>

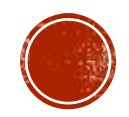

## BUSCADORES E INDEXADORES TRABALHOS ACADÊMICOS

- WORLDCAT: <u>http://www.worldcat.org/</u>
- ISEEK: <u>http://education.iseek.com/iseek/home.page</u>
- SEMANTICSCHOLAR: <u>https://www.semanticscholar.org/</u>
- JSTOR: <u>http://www.jstor.org/</u>
- WEB OF SCIENCE: <u>https://login.webofknowledge.com/</u>
- HIGHBEAM: <u>https://www.highbeam.com/</u>

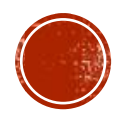

# **OBRIGADO!**

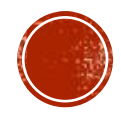